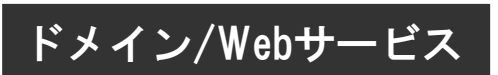

# SSLサーバ証明書(SureServer) 更新の手引き 2021年4月版

https://dw.alpha-prm.jp/support/ssl/

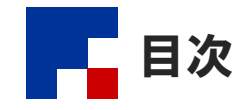

| 作業手順 ·····                                                       | 2  |
|------------------------------------------------------------------|----|
| ステップ1:更新のお申し込み ・・・・・・・・・・・・・・・・・・・・・・・・・・・・・・・・・・・・              | 3  |
| ステップ2:CSRの作成 ・・・・・・                                              | 4  |
| ステップ3:証明書の更新申請 ・・・・・・・・・・・・・・・・・・・・・・・・・・・・・・・・・・・・              | 6  |
| ステップ4:証明書のダウンロード ・・・・・・・・・・・・・・・・・・・・・・・・・・・・・・・・・・・・            | 11 |
| ステップ5:証明書のインストール ・・・・・・・・・・・・・・・・・・・・・・・・・・・・・・・・・・・・            | 16 |
| ステップ6:証明書のインストール完了確認 ・・・・・・・・・・・・・・・・・・・・・・・・・・・・・・・・・・          | 18 |
| ステップ7:常時SSL化の設定(事前確認)・・・・・・・・・・・・・・・・・・・・・・・・・・・・・・・・・・・・        | 19 |
| ステップ7:常時SSL化の設定(. htaccessなし)・・・・・・・・・・・・・・・・・・・・・・・・・・・・・・・・・・・ | 22 |
| ステップ7:常時SSL化の設定(.htaccessあり)・・・・・・・・・・・・・・・・・・・・・・・・・・・・・・・・・・・  | 24 |

・本書は2021年4月時点での情報を元に作成しています。

- 本書の内容の一部または全部を無断転載することは禁止されています。
- 本書の内容の複製または改変などを当社の許可なく行うことは禁止されています。
- ・ 本書の内容に関しては、将来予告なく変更することがあります。
- 本書で取り上げたソフトウェアの変更、ホームページの構成・デザイン・内容の変更、それに伴って発生する損失、逸失利益に関し、当社はいかなる責任も負いかねます。
- 本書に記載されている社名および商品名は、各社の商標または登録商標です。

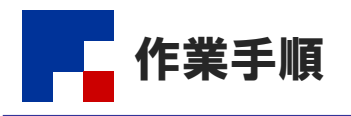

「SSLサーバ証明書(SureServer)」をご利用される場合、以下の作業が必要になります。 お客様の作業が終わりましたら、チェックボックスにチェックを入れてください。

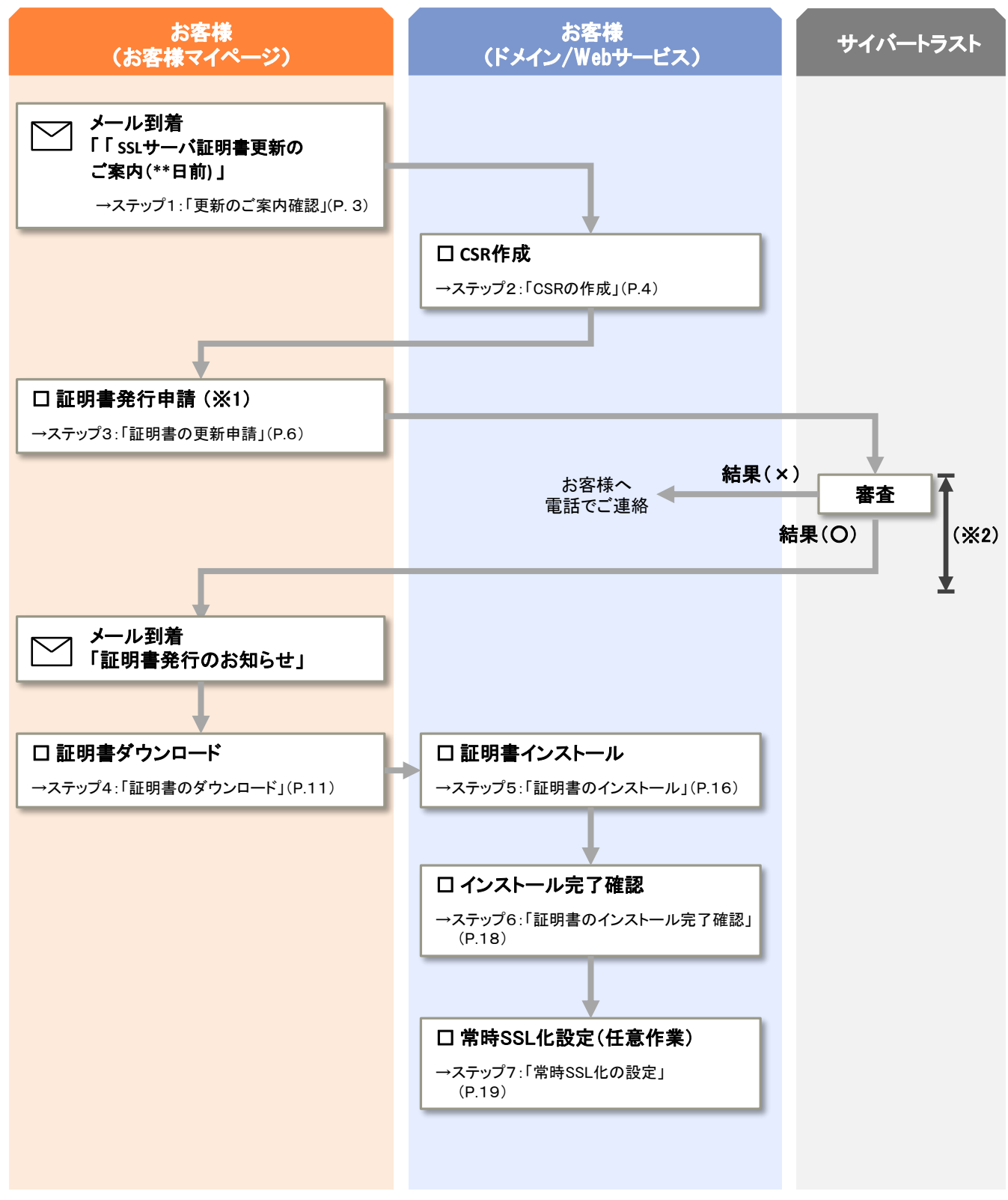

※1:有効期限満了日までに証明書の更新が完了しないと自動解約となりますのでご注意ください。

※2:審査から発行までの日数目安は以下になります。(必要書類の有無、審査状況によって異なります) ・SSLサーバ証明書: 1~5営業日 ・EV SSLサーバ証明書: 5~10営業日 ステップ1:更新のご案内確認

| ステップ 1       | ステップ 2 |    | ステップ 3       | ステップ 4         |   | ステップ 5         | ) | ステップ 6             |   | ステップ 7        |
|--------------|--------|----|--------------|----------------|---|----------------|---|--------------------|---|---------------|
| 更新の<br>ご案内確認 | CSRの作成 | ]• | 証明書の<br>更新申請 | 証明書の<br>ダウンロード | • | 証明書の<br>インストール | • | 証明書のインス<br>トール完了確認 | • | 常時SSL化の<br>設定 |

#### 有効期間満了日の90日前、60日前、45日前、30日前、15日前にメールが配信されます。

| ※本ご案内は、審査・発行を行うサイバートラスト株式会社よりお送りしております。<br>いつも SureServer (シュアサーバー) 証明書をご利用いただき、誠にありがとうございます。        | <b>1</b> メール内に記載されている有効期限満了日を<br>確認します。                                                                                                    |
|----------------------------------------------------------------------------------------------------|----------------------------------------------------------------------------------------------------|
| ご利用中の株式会社大塚商会 SSLサーバ証明書 (SureServer) の有効期間がまもなく満了<br>となりますため、更新のお手続きをお願いいたします。                       | <ul> <li>※有効期限満了日までに「ステップ3:証明書の更新申請」を行わないと自動解約となりますのでご注意ください。</li> <li>なお、証明書の審査・発行までの日数を要しますので、有効期限満了日までに「ステップ4:証明書のダウンロード」を行えるよう、早めの更新手続きを推奨します。</li> <li>※本手続きによって発行される更新証明書の有効期限は発行日から次回の有効期限満了</li> </ul> |
| 更新のお手続きは、大塚商会「お客様マイページ」より行ってください。<br>お客様マイページログイン: <u>https://mypage.otsuka-shokai.co.jp/keiyaku</u> | 日までとなります。                                                                                                    |
| ※期限までに更新されなかった場合は、満了日をもって証明書はご利用いただけなくなり<br>ます。また、大塚商会 SSL サーバ証明書サービスは自動解約となります。                     | ▲ 証明書情報に相違が無いが確認を打り。対象<br>項目は以下の通りです。                                                                                                    |
| 操作方法等について不明な点がございましたら、下記までお問い合わせください。                                                                | ・コモンネーム(CN)                                                                                                    |
|                                                                                                    | · 組織単位名 (0U)                                                                                                    |
|                                                                                                    | • 組織名(0)                                                                                                    |

3

・市町村名(L)

•国名(C)

都道府県名(S)

ステップ2:CSRの作成

| ステップ 1       | ステップ 2 | ステッ           | 73 | ステップ 4              | ステップ 5         |     | ステップ 6             | ステップ 7        |
|--------------|--------|---------------|----|---------------------|----------------|-----|--------------------|---------------|
| 更新の<br>ご案内確認 | CSRの作成 | ▶ 証明書<br>更新 ■ | ■請 | を<br>証明書の<br>ダウンロード | 証明書の<br>インストール | ] • | 証明書のインス<br>トール完了確認 | 常時SSL化の<br>設定 |

ドメイン/Webサービスの管理者機能からCSRを作成します。

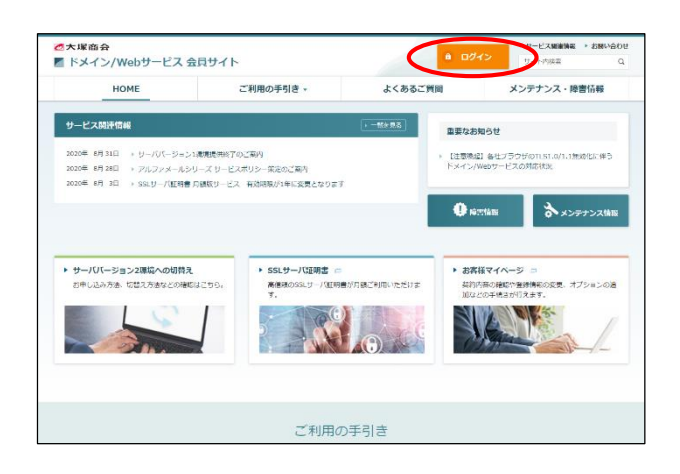

| ◎大塚商会<br>■ ドメイン/Webサービス : | 会員サイト                   | a 094>               | ・ サービス開始第編 ・ お願い合われ<br>サイト内は第 Q |
|---------------------------|-------------------------|----------------------|---------------------------------|
| HOME                      | ご利用の手引き、                | よくあるご質問              | メンテナンス・障害情報                     |
| ONE > ドメイン/Webサービス ロダイン   |                         |                      |                                 |
| ドメイン/Webサー                | ビス ログイン                 |                      |                                 |
|                           |                         |                      |                                 |
|                           | 「ドメイン/Webサービス」をご利用中のお   | 客様は、こちらからログインしてください。 |                                 |
|                           |                         |                      |                                 |
|                           |                         |                      |                                 |
|                           | V - 11 77 (2) - 77 (10) |                      |                                 |
|                           | x-1071-0 X (107         |                      |                                 |
|                           | パスワード                   |                      |                                 |
|                           |                         |                      |                                 |
|                           | ID保存                    | <b>□</b> Ø4> •       |                                 |
|                           | シロバノン フォハリンの定義          | マナクモデ連邦ノポナリ          |                                 |
|                           | WORKS CARE CONTACT      | CONCUMENCES V        |                                 |
|                           |                         |                      |                                 |

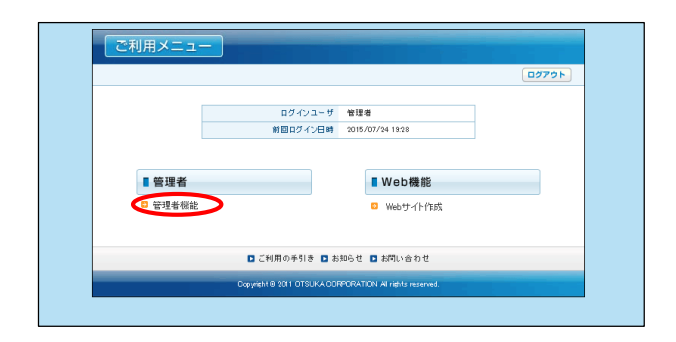

- ブラウザを起動し、ドメイン/Webサービス会員サイトにアクセスします。 https://dw.alpha-prm.jp/
  - 「ログイン」をクリックします。

**2** 必要事項を入力し、「ログイン」をクリックします。

| メールアドレス | 「管理者メールアドレス(ログインID)」を<br>入力 |
|---------|-----------------------------|
| パスワード   | 「管理者パスワード」を入力               |

3 「管理者機能」をクリックします。

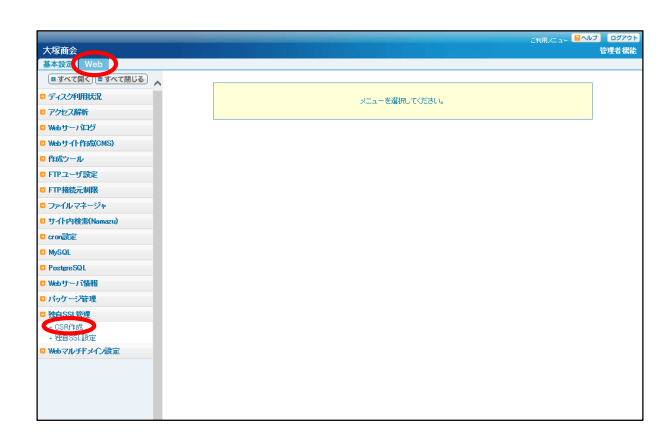

#### 4 「Web」タブをクリックし、「独自SSL管理」 →「CSR作成」をクリックします。

サーババージョン2環境へ切替え中のお客様 以下の手順で、サーババージョン2環境にて、CSRを作 成してください。 「Web」タブをクリックし、「サーババージョン2」→「独自 SSL管理」→「CSR作成」をクリックしてください。

#### 5 必要事項を入力し、「作成」をクリックしま す。

| 公開鍵長                          | 公開鍵長(2048bitRSA)が表<br>示されます。 |
|-------------------------------|------------------------------|
| コモンネーム<br>(Common Name)       | コモンネームを選択します。                |
| 組織名<br>(Organizational Name)  | 組織の正式名称を入力します                |
| 部門名<br>(Organizational Unit)  | 部門名を入力します。                   |
| 国名<br>(Country)               | 日本のISO国別記号「JP」が<br>表示されます。   |
| 都道府県名<br>(State of Provience) | 都道府県名を入力します。                 |
| 市区町村名<br>(Lacality)           | 市区町村名を入力します。                 |

#### 🌽 組織名などは日本語での表記も可能です

組織名、部門名、都道府県名、市区町村名は日本語で の表記も可能です。

## 6 生成されたCSRが表示されます。

以上で、ステップ2の作業は終了です。 画面は閉じずに、ステップ3に進みます。

#### 🥠 画面は閉じないでください

画面に表示された赤枠内の情報は、次の設定で必要に なります。画面を閉じないよう、ご注意ください。

※画面に表示されたCSRは次の設定で使用します

| SR情報                                                                                                    |                                                                                                    |             |
|----------------------------------------------------------------------------------------------------|----------------------------------------------------------------------------------------------------|-------------|
| 公開鍵長                                                                                                    | 2048bit RSA                                                                                                    |             |
|                                                                                                    | https://www.aweb-prm.jp                                                                                                    |             |
| ≭ コモンネーム (Common Name)                                                                                                    | O https://aweb-prm.jp                                                                                                    |             |
| × 組織名 (Organizational Name)                                                                                                    | OTSUKA CORPORATION                                                                                                    |             |
| 部門名 (Organizational Unit)                                                                                                    | Public Relations Dept                                                                                                    |             |
| ¥ 国名 (Country)                                                                                                    | P                                                                                                    |             |
| ★ 都道府県名 (State or Provience)                                                                                                    | Tokyo                                                                                                    |             |
| ★ 市区町村名 (Locality)                                                                                                    | Chiyoda-ku                                                                                                    |             |
| ご契約されたサブドメインなど<br>設定可能なISSLサーバ証明書<br>〈例Dhttps://sub.example.com<br>組織名<br>2文字以上64文字以下で指定                                                                                                    | たコモンネームに「www"を付与しない場合は、下級の「契約ドメイン名」<br>は、どちらか一方のコモンネームのみとなります。<br>ってください。                                                                                                    | はを選択してください。 |
| ご契約されたサブドメイクなど<br>設立可能はSSLサーンは3P構<br>(例)やIttps/Jaab example.com<br>組織名<br>2文ギル上44次ギルドで指定して法念。<br>(例)のTSLKA CORPORATIO<br>調門名<br>64次率ルドで指定して法念。<br>[初)Public Relations Dept<br>(例)Public Relations Dept<br>国名(ISO)国別記号)を指定して法念。<br>128次年以下で指定して法念。                                                                                                    | Cコモンネームに「www"を付与しない場合は、下段のF契約ドメイン名。<br>は、どちらか一方のコモンネームのみとなります。<br>ってください。<br>は、語での表記を可能です。(※)<br>1 (例の林式会社 大塚商会<br>。<br>すな語での表記を可能です。(※)<br>例の広報節<br>てください。日本の国時記号は".P"です。<br>1。                                             | き運搬してくださし。  |
| ご契約されたサブドメインなど<br>設定可能とSSIサーンは研発<br>(例われ医ソルトはなどの)、<br>が構築名<br>ジスキリレトは文ギ以下で指定している場合。[<br>(例りつち以んるCOPPORATIO)<br>部門名<br>は文字以下で指定していたき。<br>記の構造がればしている場合。[<br>(例りためにをletions Dest<br>国名(GOEI)配足等)を指定し<br>都近床場名、/市に受相力<br>になたまして<br>(例りTokyo、Christiana<br>1285年34月14日<br>1285年34月14日<br>1295年34月14日<br>1295年34月14日<br>1295<br>1295<br>1295<br>1295<br>1295<br>1295<br>1295<br>1295 | 2コモンネームに「www"を付与しない場合は、下段の「契約ドメイン名」<br>は、どちらかー方のコモンネームのみとなります。<br>してください。<br>する語での表記も可能です。(※)<br>4 (例り特式会社 大塚商会<br>。<br>3本語での表記も可能です。(※)<br>例の広報語<br>てください。日本の国際記号は"JP"です。<br>1。<br>1。<br>する語での表記も可能です。(※)<br>4)<br>東京都/千代田区 | き獲扱してくださし。  |

( PEDS

| /\/JIN+8                                                                                                    |                                                                                                    |   |
|----------------------------------------------------------------------------------------------------|----------------------------------------------------------------------------------------------------|---|
| 公開鍵長                                                                                                    | 2048bit PSA                                                                                                    |   |
| コモンネーム (Common Name)                                                                                                    | www.aweb-prm.jp                                                                                                    |   |
| 組織名 (Organizational Name)                                                                                                    | OTSUK A CORPORATION                                                                                                    |   |
| 部門名 (Organizational Unit)                                                                                                    | Public Relations Dept                                                                                                    |   |
| 国名(Country)                                                                                                    | JP                                                                                                    |   |
| 都道府県名 (State or Provience)                                                                                                    | Tokyo                                                                                                    |   |
| 市区町村名 (Locality)                                                                                                    | Chiyoda-ku                                                                                                    |   |
| MIICzzCCAbcCAQAwgYkxGDAWBgN                                                                                                    | IVBAMTD3d3dy5hd2ViLXBybS5qcDEbMBkGA1UE<br>IOWR4wHAYDVQQLDBVQdVJsaWMgUnVsYXRpb25z                                                                                                    |   |
| USANG INFINITE TERT HER THE AND THE THE ADDRESS AND THE ADDRESS AND THE ADDRES | with YTO Kurd, Unwited: 1552 Filmessan (Let Heinkarz)<br>With Filmessan (Let Heinkarz)<br>With EINPHROMENTIAL 2014 (Street Heinkarz)<br>With EINPHROMENTIAL 2014 (Street Heinkarz)<br>With Vith Lath Filmessan (Let Heinkarz)<br>With Vith Lath Filmessan (L | < |

## ステップ3:証明書の更新申請

サイバートラスト社のメンテナンス実施中は、申請をお受けできずにエラーとなります。サイバートラスト社では、毎月第4 水曜日の20:00〜翌8:00に定期メンテナンスを実施しておりますので、ご注意ください。

| ステップ 1       | . | ステップ 2 | ステップ 3       | ステップ 4         |   | ステップ 5         | ステップ 6             | ステップ 7        |
|--------------|---|--------|--------------|----------------|---|----------------|--------------------|---------------|
| 更新の<br>ご案内確認 |   | CSRの作成 | 証明書の<br>更新申請 | 証明書の<br>ダウンロード | • | 証明書の<br>インストール | 証明書のインス<br>トール完了確認 | 常時SSL化の<br>設定 |

お客様マイページから「SSLサーバ証明書(SureServer)」の発行申請を行います。

- お名様なイベージ

   スーム) 1 認識マイベージ > 10 グイン ) 1 読得事件(活動前マイベーシのの) でログイン

   あ名様番号(旧契約マイベージのID)でログイン

   D. パスワードを入力してください、

   D9年にお客様番号とログイン1000かけ入力できます。

   ログインID
   01 (パスワード

   グインID
   01 (パスワード

   メログインID
   01 (パスワード

   メログインID
   01 (パスワードをおられてすか)

   メログインID
   01 (パスワードをおられてすか)

   メログード
   01 (パスワードをおられてすか)

   ・ 旧数物マイページでブラウザにわとしてワードを記録されていたか
   ・

   ・ WebTOの活動い合わせ
   ・

   ・ ログインバージへ
   ・
- ブラウザを起動し、以下URLにアクセスします。 https://mypage.otsuka-shokai.co.jp/keiyaku
- **2** 必要事項を入力し、「ログイン」をクリックします。

| ログインID | 「お客様番号(旧契約マイページのID)」<br>を入力       |
|--------|-----------------------------------|
| パスワード  | 「お客様マイページ(旧契約マイページ)<br>のパスワード」を入力 |

●弊社営業よりお申込書でSSLサーバ証明書をご契約 いただいたお客様

SSLサーバ証明書専用のログインID・パスワードをお送りしておりますのでそちらを入力し、手順3に進みます。

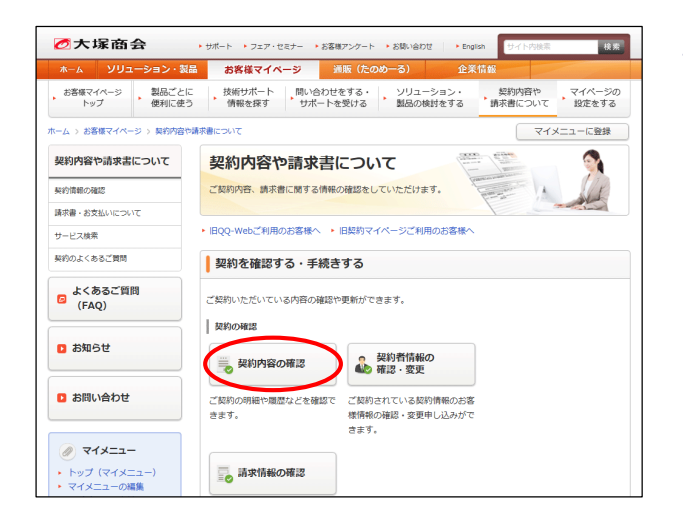

3 「契約内容の確認」をクリックします。

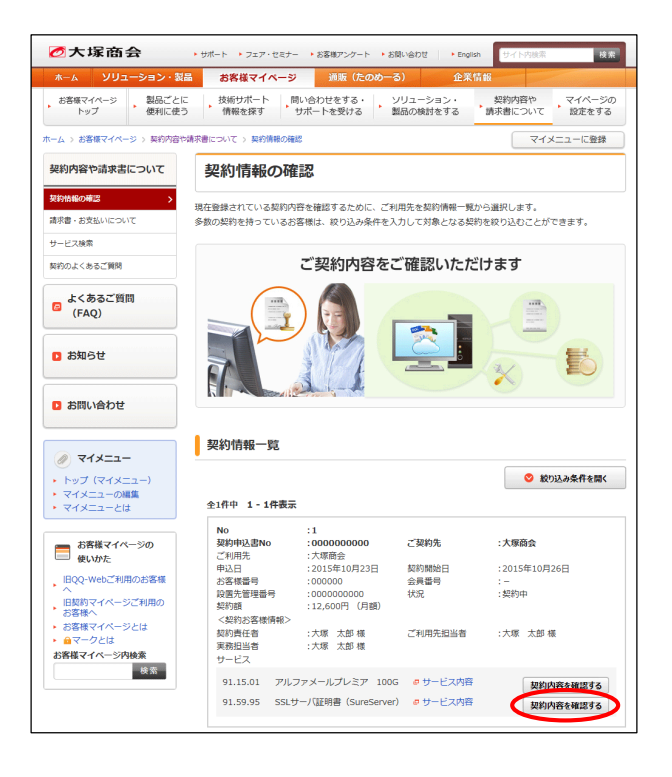

| 契約サービス       |              |             |         |     |
|--------------|--------------|-------------|---------|-----|
| 契約サービス       |              |             | 月額料金(円) |     |
| EV SSLサーバ証明書 | (SureServer) |             | 4,      | 800 |
| ※価格には消費税は含   | まれておりませ      | h.,         |         |     |
| お客様番号        |              | 000000000   |         |     |
| 支払方法         |              | 社員/社用 毎月    |         |     |
| 利用開始日        |              | 2018/05/30  |         |     |
| 支払開始月        |              | 2018/06     |         |     |
| 契約期間         |              | 2018/05/28~ |         |     |
| 利用終了日        |              |             |         |     |
| ドメイン名        | sample06.jp  |             |         |     |
| 証明書開始日       | 20180530     |             |         |     |
| 証明書終了日       | 20200531     |             |         |     |
| サービス契約ID     | 000000       |             |         |     |
| 元契約ID        | 000000       |             |         |     |
| コモンネーム       | www.semple0  | lő.jp       |         |     |

#### 契約オプション

| •            |  |
|--------------|--|
| オプションの追加はこちら |  |
| オプションの削除はこちら |  |
| サービスの解約はこちら  |  |
| SSL証明書更新     |  |
| SSL証明書再発行    |  |
| SSL証明書ダウンロード |  |
| 申請法人情報変更     |  |

**4** SSLサーバ証明書の「契約内容を確認する」 をクリックします。

## 5「SSL証明書更新」をクリックします。

#### **⊘**大塚商会

#### 閉じる

#### SSL証明書の更新

 入力
 確認
 完了

 毎月第4次曜日の20:00〜翌8:00は、サイバートラスト社にて定期メンテナンスが実施されているため、 発行申請を承ることができません。この時間を避けて申請いただきますようお願い致します。

こちらはSSL証明書の更新専用画面です。
 更新以外のお手続きはこちらの画面からは承っておりませんので、ご注意ください。

#### SSL申請法人情報

| 申請法       | 长人更新              | ■登録済みの申請法人内容を更新する<br>※以前の申請情報から変更がある場合は、チェックを入れてから下記項目をご記入ください。                                                 |
|-----------|-------------------|----------------------------------------------------------------------------------------------------|
| 申請法       | 认名                | 株式会社         大塚商会           ※会員55次字以内         ※入力例:00株式会社                                                       |
| 法人格       | ł                 | 株式会社     ・       ※個人事業主のお客様は「その他法人」を選択してください。                                                                   |
| 法人代       | <b>【表者(最高責任者)</b> | 必須 姓 大塚 名 裕司                                                                                                    |
| 郵便番       | 枵                 | 102-8573         住所検索           ※バイフン (-) 付き、半角数字         例 102-8573           郵便番号を入力し、「住所検索」ボタンを押すと住所を自動表示します |
| 住所        | 都道府県              | <ul> <li>2/2</li> <li>※都道府県を一覧より選択してください</li> </ul>                                                             |
|           | 市区町村              | ●         千代田区           ※金角40文字以内<br>例) 千代田区                                                                   |
|           | 丁目・番地             |                                                                                                    |
|           | ビル・マンション名         | 本社ビル           ※会角40文字以内<br>例)本社ビル                                                                              |
| 申請書       | i任者氏名(かな)         | 2/2 姓 おおつか 名 たろう                                                                                                |
| 申請責       | i任者氏名(漢字)         | 必須 姓 大塚 名 太郎                                                                                                    |
| 部署名       | 5                 | <b>必須</b><br>業務部                                                                                                |
| 役職        |                   | <u> </u>                                                                                                    |
| 申請維       | 1繊カテゴリ            | ◎ 名 民間 注紙 ・                                                                                                    |
| 会社法       | 法人等番号             | ぜ     ぜ     む                                                                                                   |
| 法人認       | 拉機関               | 203 法務局<br>※民間組織の場合は、「法院局」とご入力ください。<br>行政機械の場合は、自身の上位団体がある場合はその行政機関名、それ以<br>外の場合は目身の組織名を入力して下さい。                |
| 申請法       | 5人名(英名)           | 0TSUKA CORPORATION                                                                                              |
| 登記住<br>名) | 師(都道府県:英          | 任意<br>※(例)東京都=Tokyo、埼玉県=Saitama、大阪府=Osaka<br>※中海相處カテゴリで「行政機能(市区町村)」を選択された場合は必須で<br>す。                           |
| 登記住       | [所(国:英名)          | 必須 jp                                                                                                    |
| 代表電       | 話番号               | <b>2037</b> - 1234 - 5678                                                                                       |
| 申請責       | i任者電話番号           | <b>必须</b> 03 - 1234 - 5678                                                                                      |
|           |                   |                                                                                                    |

## 6「SSL申請法人情報」に必要事項を入力します。

項目は、お申込みのサービスによって異なります。 (こちらは、EV SSLサーバ証明書をお申し込みのお客 様向けの画面です)

### 画面下「SSL申請情報」の入力については、 次の手順で説明します。

| 申請法人<br>更新         | SSL申請法人情報を更新する場合は、チェッ<br>クボックスにチェックを入れ、更新してくださ<br>い。                                                                                                    |
|--------------------|----------------------------------------------------------------------------------------------------|
| 申請法人<br>名          | 法人格も入力してください。<br>例)株式会社 大塚商会                                                                                                    |
| ビル・マン<br>ション名      | 全角40文字以内で入力してください。<br>無い場合は、「なし」と入力してください。<br>例)本社ビル                                                                                                    |
| 会社法人<br>等番号        | 申請組織のカテゴリで「民間組織」を選択さ<br>れた場合は、会社法人等番号の入力が必須<br>となります。<br>登記簿に記載されている12桁の会社法人等<br>番号です。マイナンバーの法人番号(13桁)の<br>先頭1桁を除いた12桁が、会社法人等番号<br>になります。<br>例) 1234-00-123456 |
| 登記住所<br>(都道府<br>県) | 申請組織のカテゴリで「行政機関(市区町<br>村)」を選択された場合のみご入力ください。<br>(例)東京都=Tokyo、埼玉県=Saitama、大<br>阪府=Osaka                                                                         |

| ※約下メイン                                                                                                    | and a second second sec |  |  |  |  |  |  |  |
|----------------------------------------------------------------------------------------------------|----------------------------------------------------------------------------------------------------|--|--|--|--|--|--|--|
|                                                                                                    | ■27日本にあった。<br>ホサービスでさ申し込みいただいたドメイン名のコモンネームのみ証明書の申請・発行が可能です。<br>誤ったドメインのコモンネームで申請された場合は、無効となりますのでご注意くだ<br>さい。                                                                                                    |  |  |  |  |  |  |  |
|                                                                                                    | ※サフドメインsub.example.jpなど申請される場合は、sub.example.jpでサービス<br>契約が必要となります。                                                                                                    |  |  |  |  |  |  |  |
| CSR                                                                                                    | 20日<br>BCGIN CERTIFICATE REQUEST<br>MITC-SCARACCAP # 21×CARAPS 4/VPAMTD3d3d>52 YW b6GUW15<br>CERTIFICATE REQUEST                                                                                                    |  |  |  |  |  |  |  |
|                                                                                                    | >>たご利用の活客様は、管理者総統ページの独自SSI管理(CSR作成)<br>メニューから出力できます。<br>※アルフメール2をご利用の活客様は、管理者施統ページの独自SSI<br>メニューン「CSRの作成」ボタンから出力できます。                                                                                                    |  |  |  |  |  |  |  |
| 通知メールアドレス1                                                                                                    | ap-17743@aampieldi.jp                                                                                                    |  |  |  |  |  |  |  |
|                                                                                                    | ●ルメールアトレスを運転していたさい。●ルメールアールフレルによ、<br>サイバートラストゼルう審査に置める内容や学校用限基本など重要なメールが配信されます。<br>メールのお見落としがないようグループアドレスのご登録を推奨します。<br>※通収メールアドレスは、未契約にご登録中の実務部当者メールアドレスが固定で<br>指定されます。                                                                                                    |  |  |  |  |  |  |  |
| 通知メールアドレス2                                                                                                    |                                                                                                    |  |  |  |  |  |  |  |
| 通知メールアドレス3                                                                                                    |                                                                                                    |  |  |  |  |  |  |  |
| 申請法人名の言語選択                                                                                                    | 2済 ●日本語 ●英語 ※ブラウザのアドレスバーに表示される法人名を日本語もしくは英語で 表示するかを選択できます。                                                                                                    |  |  |  |  |  |  |  |
| コモンネーム                                                                                                    | 解析 <u>3</u> 2<br>※CSRの入力定売了しましたら、上のボタンを押下してください。<br>WWW.<br>.jp                                                                                                    |  |  |  |  |  |  |  |
|                                                                                                    | ■ sampled jp のコモンネームにもSSL証明書を対応させる。                                                                                                    |  |  |  |  |  |  |  |
| ■申請にあたっての同意事項(必す                                                                                                    | 「ご確認ください)                                                                                                    |  |  |  |  |  |  |  |
|                                                                                                    |                                                                                                    |  |  |  |  |  |  |  |
| 「ご記入いただいた個人情報の即                                                                                                    | アり扱い・利用目的」の内容についてご確認いただき、ご同意の上ご記入ください。                                                                                                    |  |  |  |  |  |  |  |
| 「ご記入いただいた個人情報の買<br>サイバートラスト株式会社(以下、<br>掲載しておりますのでご確認くださ                                                                                                    | 80扱い・利用目的」の内容についてご確認いただき、ご同意の上ご記入ください。<br>、サイバ(ートラスト社)のSureServerに関する利用的款は、下記サイトに<br>Tu                                                                                                    |  |  |  |  |  |  |  |
| 「ご記入いただいた個人情報の跟<br>サイバートラスト株式会社(以下、<br>掲載しておりますのでご確認くださ<br>サイバートラスト約款<br>※「SureServer証明書加入契約書。                                                                                                    | なり扱い・利用目的」の内容についてご確認いただき、ご同思の上ご記入ください。<br>、サイバートラスト社)のSureServerに関する利用的款は、下記サイトに<br>TV<br>」「SureServer EV証明書加入契約書」「SureServer証明書およびSureMali証明書CPS」                                                                                                    |  |  |  |  |  |  |  |
| 「ご記入いただいた個人情報の見<br>サイバートラスト株式会社(以下:<br>掲載しておりますのでご確認くださ<br>サイバートラスト約款<br>※「SureServer証明書加入契約書」<br>「SureBoard利用約款」<br>「EVC認証局連用規定」の最新/                                                                                                    | なり扱い・利用目的」の内容についてご確認いただき、ご同意の上ご記入ください。<br>、サイバートラスト社)のSureServerに関する利用的款は、下記サイトに<br>EV.<br>」「SureServer EV証明書加入契約書」「SureServer証明書およびSureMali証明書CPS」<br>(一ジョンが該当します。                                                                                                    |  |  |  |  |  |  |  |
| 「ご記入いただいた個人情報の目<br>サイバートラスト株式会社(以下,<br>爆取しておりますのでご(報経)くださ<br>サイバートラストがお飲<br>※ 「SureBoard)用物款」<br>「EVC認証商運用規定」の最新/<br>本面面でご入力いただいた個人様<br>レス」は、<br>SSLサー/(証明書の書意) 発行一替<br>優先された個人情報語せが(ハーち)                                                                                                    | 20 扱い・利用目的」の内容についてご確認いただき、ご同意の上ご記入ください。<br>、サイバートラスト社)のSureServerに関する利用的取は、下記サイトに<br>EV。<br>」「SureServer EV証明書加入契約書」「SureServer証明書および/SureMail証明書CP5」<br>(ージョンが該当します。<br>雑約よびキサービスにご登録の実務相当告情報(組織名,氏名,電話番号,邮番名,メールアド<br>理念ためサイバートラスト社に提供されます。                                                                                                    |  |  |  |  |  |  |  |
| 「ご記入いただいた個人情報の見<br>サイバートラスト株式会社(以下,<br>掲載しておりますのでご報知くだけ<br>シイバートラスト株式会社(以下,<br>掲載しておりますのでご得知くため<br>「SureBoard(用印款)」<br>「Evc認証毎週用印款」「Evc認証毎週用印款」<br>「Evc認証毎週用印款」」<br>Evc認証毎週日報会社の大いたいた(個人様<br>レス)は、<br>本画面でご入力いただいた(個人様<br>レス)は、<br>本画面の実行と審査は、サイバー<br>中情番石名前に重要指認とないたメ<br>※2度消費の目数のにのような言動のた平洋                                                                                                    | 20扱い・利用目的」の内容についてご確認いただき、ご同意の上ご記入ください。<br>、サイバートラスト社)のSureServerに関する利用的数は、下記サイトに<br>EV.。<br>」「SureServer EV証明書加入契約書」「SureServer証明書およびSureMail証明書CPS」<br>(ージョンが該当します。<br>報約よび本サービスにご登録の実務担当皆情報(組織客,氏名,電話番号,部署名,メールアド<br>理のためサイバートラスト社に提供されます。<br>5スト社の利用的数に基づいて取り扱います。<br>-トラスト科式会社が行います。書面にあたりサイバートラスト社より、<br>ご道路をさせていただきます。<br>当日・空間異日<br>約な日数です。                                                                                                    |  |  |  |  |  |  |  |
| 「ご記入いただいた個人情報の見<br>サイバートラスト株式会社(以下,<br>掲載しておりますのでご確認くださ<br>サイバートラスト株式会社(以下,<br>掲載しておりますのでご確認くださ<br>サイバートラストト約款<br>** (SureSearcHimeRh&)<br>「Evc認証局適用税主」の最新/<br>本画面でご入力いたたいた個人様<br>レス1は、<br>日本画の発行と審査は、サイバー<br>中時萬任名称に重要確認となったべ<br>**送行日数の自要<br>必要書類の有限、審査状況によさ<br>+>SLサー/证明書 … 1~<br>->SLサー/证明書 … 5~1                                                                                                    | 20扱い・利用目的」の内容についてご確認いたたさ、ご同意の上ご記入ください。<br>、サイバートラスト社)のSureServerに関する利用的数は、下記サイトに<br>たい。<br>」「SureServer EV証明書加入契約書」「SureServer証明書およびSureMall証明書CPS」<br>(ージョンが該当します。<br>報約よびネサービスにご登録の実務担当者情報(組織なら氏名,電話番号,部署名,メールアド<br>理念のためサイバートラスト社に提供されます。<br>たいたむ利用的数に基づいて取り扱います。<br>・トラスト株式会社が行います。書面にあたりサイバートラスト社より、<br>ご道像をさせていただきます。<br>)当日〜翌営業日<br>の数業日日<br>の数業日日                                                                                                    |  |  |  |  |  |  |  |
| 「ご記入いただいた個人情報の間<br>サイバートラスト株式会社(以下,<br>掲載しておりますのでご体認くださ<br>サイバートラストを引き取ってご体認くださ<br>サイバートラストがお<br>(SureBoard)用時款」<br>「EVC認証商運用境主」の最新/<br>本面面でご入力いただいた個人様<br>レス1は、<br>SSLサーノ(証明書の書書、発行・管<br>提供された個人情報はサイバートラ<br>世報書の為たら書は、サイバー<br>申請種任者向に思想確認などのたべ<br>×ご連絡者での目を一本中通め<br>**料日数の目録<br>-> SELサーノ(証明書 … 5~)<br>をVFSUサーノ(証明書 … 5~)<br>をVFSUサーノ(証明書 … 5~)<br>をVFSUサーノ(証明書 … 5~)<br>をVFSUサーノ(証明書 … 5~)<br>電話にあたり必要書版や明論内容<br>ご登録の実際相当者現代にご連絡をご                                                                                                    | 20 扱い・利用目的」の内容についてご確認いただき、ご同思の上ご記入ください。<br>、サイバートラスト社)のSureServerに関する利用的数は、下記サイトに<br>たい。<br>」「SureServer EV証明書加入契約書」「SureServer証明書およびSureMail証明書CPS」<br>(ージョンが該当します。<br>電報およびキサービスにご登録の実期担当者情報(組織名,氏名,電話番号,邮番名,メールアド<br>理のためサイバートラスト社に提供されます。<br>うスト社の利用時款に置づいて取り扱います。<br>・ラスト株式会社が行います。香室にあたりサイバートラスト社より、<br>)ご連修をさせていたださます。<br>当時1-20業員日<br>90%で発いていただく場合は、サイバートラスト社より、<br>7世で見なります。<br>50業目日<br>90%ではていただく場合は、サイバートラスト社より、<br>7世でいたださます。(個人事実主のお客様や、ドメイン名表等に確認が必要な場合など)                                                                                                    |  |  |  |  |  |  |  |
| 「ご記入いただいた個人情報の目<br>サイバートラスト株式会社(以下,<br>掲載しておりますのでご体認くださ<br>サイバートラスト株式会社(以下,<br>第二次)、これのただいた個人信<br>していたいたいたいたいたいたいの人類の<br>「EvereServer起時週の用料取」<br>「EvereServer起時間の開催、男子、間<br>空にないたいたいたいたの人類の<br>「日本の一次の人」では明確の言語、男子、間<br>空にないたいたの人類の一次の人気<br>にしていたいたいたの人類の<br>というしていたいたいたい。<br>というしていたいたいでは<br>「日本の一次の人」<br>「日本の一次の人」<br>「日本の一次」<br>「日本の一次」<br>「日本の一次」<br>「日本の一次」<br>「日本の一、<br>「日本の一、<br>「日本の一<br>「日本の一、<br>「日本の一、<br>「日本の一<br>「日本の一、<br>「日本の一<br>「日本の一<br>「日本の一<br>「日本の一<br>「日本の一<br>「日本の一<br>「日本の一<br>「日本の一<br>「日本の一<br>「日本の一<br>「日本の一<br>「日本の一<br>「日本の一<br>「日本の一<br>「日本の一<br>「日本の一<br>「日本の一<br>「日本の一<br>「日本の一<br>「日本の一<br>「日本の一<br>「日本の一<br>「日本の一<br>「日本の一<br>「日本の一<br>「日本の一<br>「日本の一<br>「日本の一<br>「日本の一<br>「日本の一<br>「日本の一<br>「日本の一<br>「日本の一<br>「日本の<br>「日本の一<br>「日本の<br>「日本の一<br>「日本の<br>「日本の<br>「日本の<br>「日本の<br>「日本の<br>「日本の<br>「日本の<br>「日本の | 20 扱い・利用目的」の内容についてご確認いただき、ご同意の上ご記入ください。<br>、サイバートラスト社)のSureServerに関する利用的款は、下記サイトに<br>SureServer EV証明書加入契約書」「SureServer証明書およびSureMail証明書CPS」<br>(ージョンが該当します。<br>韓約 よびキサービスにご登録の実務担当客情報(組織名,氏名,電話番号,部署名,メールアド<br>理念のためサイバートラスト社に提供されます。<br>スト社の利用的就に整ついて取り扱います。<br>・トラスト株式会社が行います。審査にあたりサイバートラスト社より、<br>ご連絡をさせていただをます。<br>当日 - 聖智貴日<br>約2日数です。<br>て異なります。<br>5歳異日<br>のご賞報告をさせていただく場合は、サイバートラスト社より、<br>ござまであさせていただく場合は、サイバートラスト社より、<br>させていただをます。(個人事単主の約客様や、ドメイン名賞等に確認が必要な場合など)<br>たりの認知せず、お問い合わせ等にもお答え致しかねますので                                                                                                    |  |  |  |  |  |  |  |
| 「ご記入いただいた個人情報の四<br>サイバートラスト株式会社(以下,<br>爆放)(ニトラスト株式会社(以下,<br>爆放)(ニトラスト株式会社(以下,<br>爆な))(二本))(三日)(二本)(二本)(二本)(二本)(二本)(二本)(二本)(二本)(二本)(二本                                                                                                    | 20扱い・利用目的」の内容についてご確認いただき、ご同思の上ご記入ください。<br>、サイバートラスト社)のSureServerに関する利用的数は、下記サイトに<br>TV・<br>」「SureServer EV証明書加入契約書」「SureServer証明書およびSureMail証明書CPS」<br>(一ジョンが該当します。<br>職約よびネサービスにご登録の実務担当書情報(組織名,氏名,電話番号,部署名,メールアド<br>理心ためサイバートラスト社に提供されます。<br>マスト社の利用的数に置ついて取り扱います。<br>トラスト株式会社が行います。審査にあたりサイバートラスト社より、<br>ご連絡をさせていただと思す。<br>当日〜翌堂業日<br>約3な目的などでいただく場合は、サイバートラスト社より、<br>ごご覧なります。<br>5営業日<br>のご確認をさせていただく場合は、サイバートラスト社より、<br>だていただきます。(個人事業主がのお客様や、トメイン名気等に確認が必要な場合など)<br>たつ切覧知せず、お問い合わせ等にもお浴え致しかねますので<br>和台、本サービスは自動解的とさせていただきます。<br>/ません。)                                                                                                    |  |  |  |  |  |  |  |
| 「ご記入いただいた個人情報の目<br>サイバートラスト株式会社(以下,<br>増数しておりますのでご(雑怒くださ<br>サイバートラスト株式会社(以下,<br>増数しておりますのでご(補認くださ<br>サイバートラスト47)<br>(1)(1)(1)(1)(1)(1)(1)(1)(1)(1)(1)(1)(1)(                                                                                                    | 201扱い・利用目的」の内容についてご確認いただき、ご同意の上ご記入ください、<br>、サイバートラスト社)のSureServerに関する利用的款は、下記サイトに<br>い。<br>」「SureServer EV証明書加入契約書」「SureServer証明書およびSureMail証明書CPS」<br>(ージョンが該当します。<br>解約よびキサービスにご登録の実務担当者情報(組織名,氏名,電話番号,部署名,メールアド<br>理のためサイバートラスト社に提供されます。<br>スト社の利用時款に登づいて取り扱います。<br>-トラスト構成会社が行います。書面にあたりサイバートラスト社より、<br>ご連絡をさせていただく場合は、サイバートラスト社より、<br>ご連絡をさせていただく場合は、サイバートラスト社より、<br>ご道路をさせていただく場合は、サイバートラスト社より、<br>さて知知して、お問い合わせ等にもお答え及しかねますので<br>給合、本サービスは自動解的とさせていただきます。<br>(ません。)                                                                                                    |  |  |  |  |  |  |  |

## 7「SSL申請情報」に必要事項を入力します。

| CSR                | 「ステップ2:CSRの作成」手順6(P.5)で画面<br>に表示されたCSR欄の、<br>BEGIN CERTIFICATE REQUEST<br>から<br>END CERTIFICATE REQUEST<br>までをコピーし、こちらに貼り付けます。                                                                                                    |
|--------------------|----------------------------------------------------------------------------------------------------|
| 通知<br>メール<br>アドレス1 | サイバートラスト社から証明書の発行や更新<br>に関する期限通知など重要なメールがこちら<br>のメールアドレスに配信されます。<br>通知先を追加される場合は、以下「通知メー<br>ルアドレス2」「通知メールアドレス3」に通知<br>先のメールアドレスを入力します。<br>※メールの見落とし防止のため、部署などのグ<br>ループアドレスのご登録を推奨します。<br>※通知メールアドレスは一度登録すると変更する<br>ことができませんのでご注意ください。 |
| 申請法人<br>名の言語<br>選択 | <ul> <li>ブラウザのアドレスバーに表示される法人名の言語を選択します。</li> <li>※EV SSLサーバ証明書をお申し込みのお客様のみ選択ができます。</li> <li>[画面イメージ]</li> <li>[●] https://www.example.co.jp: P ~ ▲ ○○○株式会社[JP]</li> </ul>                                                             |
| コモンネーム             | CSRを貼り付けた後に、「解析」をクリックす<br>ると「ステップ2:CSRの作成」手順5(P.5)で<br>選択したコモンネームが表示されます。<br>「https://www.契約ドメイン名」「https://契約<br>ドメイン名」の両方でホームページを公開さ<br>れる場合は、チェックボックスにチェックを入<br>れます。                                                                |

## 表示された内容を確認し、「上記のすべての 内容について確認、同意しました。」を チェックして「次へ」をクリックします。

|                                                                      | 閉じる                                                                                                    |
|----------------------------------------------------------------------|----------------------------------------------------------------------------------------------------|
| SSL証明書の更新                                                            |                                                                                                    |
| 入力 権認 完了                                                             |                                                                                                    |
| SSL申請情報                                                              |                                                                                                    |
| 5                                                                    | SL申請情報                                                                                                    |
| 契約ドメイン名                                                              | sampled8.jp                                                                                                    |
| CSR                                                                  | BEGIN CERTIFICATE REQUEST MIICzzCC<br>AbcCAQAwgYkxCDAWBgNVBAMTD3d3dy5zYW1w<br>bGUwNi5qcDEbMBkGA1UE CgwST1RTVUtBIENPUI                         |
| ※ 画i                                                                 | 面省略 ※                                                                                                    |
|                                                                      | mtgJQDChMZs9io03DXLe81Lx5Z3Tzy1DqdYt dIE<br>z/BFTYJ1Ui+so57q5663ss9i9/dzH12M2BTRt3cM5I<br>GpVZwm8bdgJfMGp7Rmf G4emEND CERTIFI<br>CATE REQUEST |
| 通知メールアドレス1                                                           | ep-17742@aemple06.jp                                                                                                    |
| 通知メールアドレス2                                                           |                                                                                                    |
| 通知メールアドレス3                                                           |                                                                                                    |
| 申請法人名の言語選択                                                           | 日本語                                                                                                    |
| コモンネーム                                                               | www.samplete.jp                                                                                                    |
| ₽ 約款の表示                                                              |                                                                                                    |
| ❷約款・こ                                                                | 。確認事項に同意する                                                                                                    |
| 変更申込時、受付完了メールが<br>実務担当者様の連絡先E-mailアドレス (中-1774)<br>※大塚ID管理者にも送付されます。 | @awmple05.jp に送信されます。                                                                                                    |
| 辰る                                                                   | 申し込む                                                                                                    |

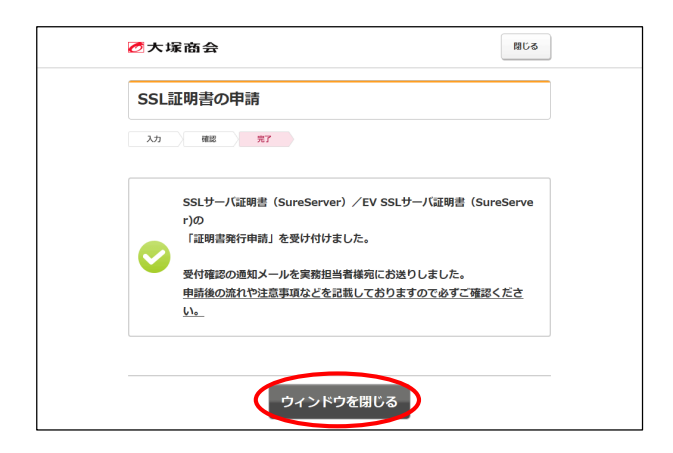

|                          |                                                                                                    | CKRUC 8ANZ                                                                                                    | 19791           |
|--------------------------|----------------------------------------------------------------------------------------------------|----------------------------------------------------------------------------------------------------|-----------------|
| 大塚商会                     |                                                                                                    |                                                                                                    | <b>11 16 IE</b> |
| 基本設定 Web                 |                                                                                                    |                                                                                                    |                 |
| ■すべて開く】                  | CSR情報                                                                                                 |                                                                                                    |                 |
| □ ディスク利用状況               | 入力情報の確認後、「CSR」に表示                                                                                     | されたデータをご利用ください。                                                                                                    |                 |
| ロアクセス解析                  | 入力請報                                                                                                  |                                                                                                    |                 |
| ■ ₩65サーバログ               | 公開鍵長                                                                                                  | 2848b#RSA                                                                                                    |                 |
| O WebサイトPERS(CMS)        | コモンネーム (Common Name)                                                                                  | www.aweb-prm.p                                                                                                    |                 |
| 0 作成ツール                  | 組織名 (Organizational Name)                                                                             | OTSUK & CORPORATION                                                                                                    |                 |
| o FTPユーザ設定               | 部門名(Organizational Unit)                                                                              | Public Relations Dept                                                                                                    |                 |
| C FTP接硫元制限               | 国名 (Country)                                                                                          | JP                                                                                                    |                 |
| 0 ファイルマネージャ              | 都道府県名 (State or Provience)                                                                            | Tokyo                                                                                                    |                 |
| C サイト内検索(Namazu)         | 市区町村名 (Locality)                                                                                      | Chiyoda-ku                                                                                                    |                 |
| C cronitie               | CSR                                                                                                   |                                                                                                    |                 |
| MySQL                    | REGIN CERTIFICATE REG                                                                                 | IFST                                                                                                    |                 |
| O PostgreSQL             | NTICzzCCAbcCAGAvgYlocDAIBg<br>CowSTIRTVIHRTENPILIERULEUSU                                             | NYBANTD3d3dy5hd2V1LXBybS5qcDEbMBkQA1UE                                                                                                    |                 |
| ◎ Webサーバ情報               | IERIcHOxCzAJBgWBAYTAkpONG<br>eR9k/S1rdTCCASIeDOX, KoZUby                                              | 4+CAYDVOQTDAVUb215bzETMBEGATUEBm+KO2hp<br>+NACEPBCAD_v CPADCDADaCxvERAME71Vaab18C                                                                                                    |                 |
| □ パッケージ管理                | qu1beZU12MMq99TcrG5fTVTRqY<br>ik8rfDoti9q2O4u12srlbyfr8i                                              | H26P8vH6oTpMPa,H2AJwWC0+F1gthfubCnpW<br>TyCFLbkuTBATGzzbWaWC0+F1gthfubCnpW                                                                                                    |                 |
| 0 独自SSL管理                | 0Z1 v2Ut XXe IVF d0.4NcEhsGhMBV                                                                       | vGTJOJR8GI z 18x39RZoyOe9k Tb152z 4Kr11950<br>Z fund Dechadru (Downill Of C V Million Dech501a Zo                                                                                                    |                 |
| + CSR/Hot<br>+ 独自SSLIP/E | NrofEd4Kv60jTetWS58EHDgKYa<br>fteLEUMLpNECAvEAAeAAMA00cS                                              | 28EDKP/rP 4CHIBOLINHKGA/RDCKP1 qv7 VXII /LOHCU<br>aGSI DS0GEBANIAALIBA/DBv7 T 22Cv/7X38L 0H8                                                                                                    |                 |
| □ Webマルチドメイン設定           | i Oi ubzYehcSzgil cPv6 ldt 13n l<br>Laj + XRevhhVI xccfhOS iMQYeYTI<br>nRTOcCBUr j +At 0v6L38vdOcR ru | on far i lover ruk a taktion dat no konstantin registrationen en senten i lover ruk a taktionen en senten en senten en s<br>en senten en senten en senten en senten en senten en senten en senten en senten en senten en senten en senten en senten en senten en senten en senten en senten en senten en senten en senten en senten en senten en senten en senten en se |                 |

#### 8 表示された内容を確認し、「約款・ご確認事 項に同意する」を選択して「申し込む」をク リックします。

9 申請の完了画面が表示されます。 「ウィンドウを閉じる」をクリックし、お客 様マイページからログアウトします。

- **10**「ステップ2:CSRの作成」手順6(P.5)で 残した画面に戻り、「ログアウト」をクリッ クします。
  - 以上で、ステップ3の作業は終了です。

ステップ4:証明書のダウンロード

💔 こちらの作業は、「証明書発行のお知らせ」というメールが到着してから開始してください。

サイバートラストのページは予告なく変更される場合があります。その場合は適宜指示に従って作業を進めてください。

メールは、サイバートラストからお客様マイページの実務担当者のメールアドレス宛てに送られます。「ステップ3:証明書の発行申請」手順7(P.9)で通知先を追加された場合は、追加したメールアドレス宛てにもメールが送られます。

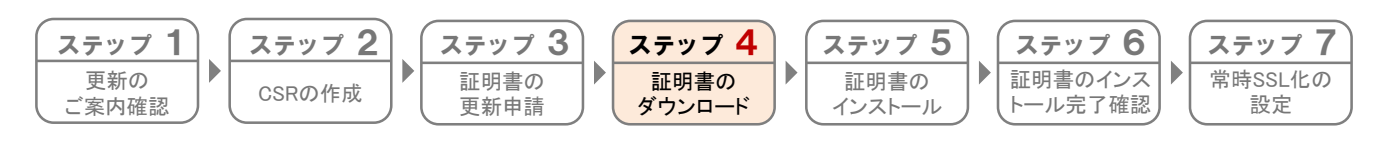

お客様マイページから証明書をダウンロードします。

1 ブラウザを起動し、以下URLにアクセスします。 https://mypage.otsuka-shokai.co.jp/keiyaku

| Marka 2 comments 2 COA 2 comment (EDMA) (COA 2)<br>お客様番号 (旧契約マイベージのID) でログイン<br>D. パスワードを入力してください。<br>D場にはお客様番号とログインIDのみが入力できます。<br>ログインID で 別 V12245678, 123456 |
|----------------------------------------------------------------------------------------------------|
| <ul> <li>お客様番号(旧契約マイページのID)でログイン</li> <li>カン パスワードを入力してください。</li> <li>ログインID</li> <li>ログインID</li> <li>(1) い124567(8), 12455</li> </ul>                           |
| D. パスワードを入力してください。<br>D側にはお客様毎号とログインIDOみが入力できます。<br>ログインID 20 01/23456/09, 12456                                                                                 |
| D場にはお客様番号とログインIDのみが入力できます。<br>ログインID 201                                                                                                    |
| DグインID 例 W123456789, 123456                                                                                                    |
|                                                                                                    |
|                                                                                                    |
| □ 次回からIDの入力を省略する                                                                                                    |
| パスワード 参瀬                                                                                                    |
| パスワードをお忘れ                                                                                                    |
| IL契約マイページでブラウザにIDとパスワードを記録されて                                                                                                    |

**2** 必要事項を入力し、「ログイン」をクリックします。

| ログインID | 「お客様番号(旧契約マイページのID)」<br>を入力       |
|--------|-----------------------------------|
| パスワード  | 「お客様マイページ(旧契約マイページ)<br>のパスワード」を入力 |

弊社営業よりお申込書でSSLサーバ証明書をご契約 いただいたお客様

SSLサーバ証明書専用のログインID・パスワードをお送りしておりますのでそちらを入力し、手順3に進みます。

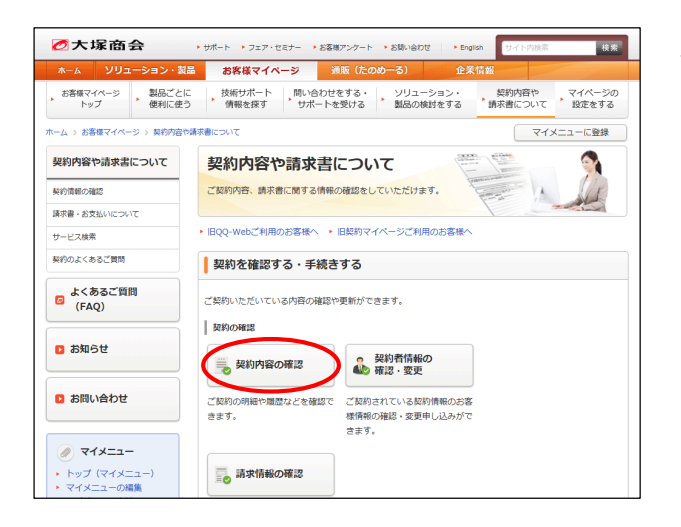

3 「契約内容の確認」をクリックします。

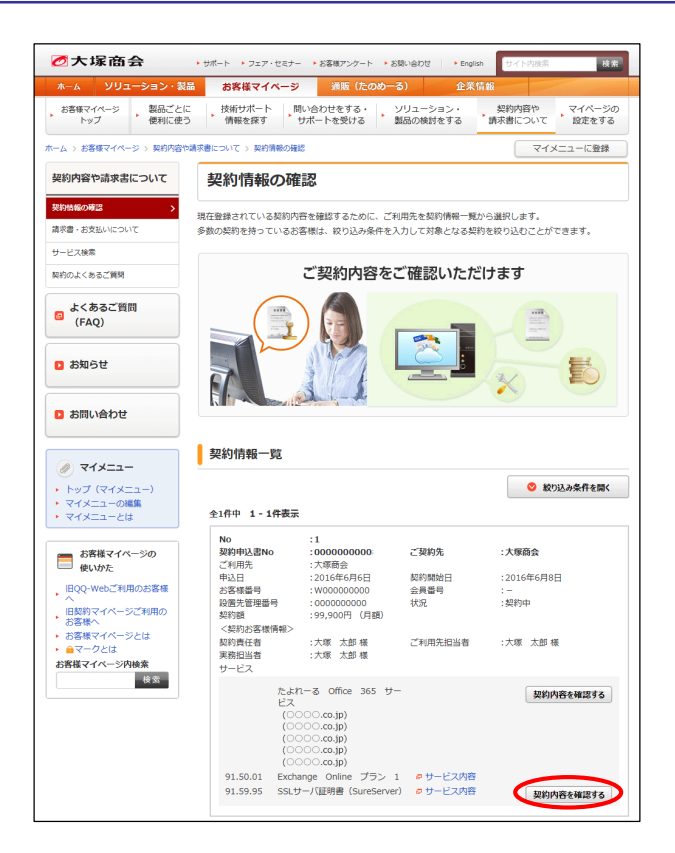

| ⊘大塚商会          |            |                         |                            |          | ដែន    |  |  |  |
|----------------|------------|-------------------------|----------------------------|----------|--------|--|--|--|
| 契約内容の確認        |            |                         |                            |          |        |  |  |  |
| 契約申込書No        | 00000000   | 00                      | 大塚商会                       |          |        |  |  |  |
| ご利用先           | 大塚商会       |                         |                            |          |        |  |  |  |
| 申込日            | 2015年10月   | 238                     | 契約開始日                      | 2015年10月 | 26日    |  |  |  |
| お客様番号          | 000000     |                         | 会員番号                       | -        |        |  |  |  |
| 設置先管理番号        | 000000000  | 00                      | 契約状況                       | 契約中      |        |  |  |  |
| 契約額            | 12,600円    | (月額)                    |                            |          |        |  |  |  |
| @ サービス申込履歴     | 日受         | 何履歴                     |                            | 回お問い者    | わせ窓口   |  |  |  |
| 【契約中のサービスや利用料  | 金の確認など     | ができます。                  |                            |          |        |  |  |  |
|                |            |                         |                            |          | ₽ 受付履過 |  |  |  |
| 契約サービス         |            |                         |                            |          |        |  |  |  |
| 契約サービス         |            |                         |                            | 月額料金(    | 円)     |  |  |  |
| SSLサーバ証明書(Sure | Server)    |                         |                            |          | 3,800  |  |  |  |
| ※価格には消費税は含まれ   | 1ておりませ/    | ù.                      |                            |          |        |  |  |  |
| お客様番号          |            | 000000000               | )                          |          |        |  |  |  |
| 支払方法           |            | 締支払い 毎月                 | 3                          |          |        |  |  |  |
| 利用開始日          |            |                         |                            |          |        |  |  |  |
| 支払開始月          |            |                         |                            |          |        |  |  |  |
| 契約期間           |            | 2016/10/17              |                            |          |        |  |  |  |
| 利用終了日          |            |                         |                            |          |        |  |  |  |
| ドメイン名 d        | emodemo.jp |                         |                            |          |        |  |  |  |
| 契約ID 0         | 00000      |                         |                            |          |        |  |  |  |
| 契約オプション        | オフ<br>オフ   | ゚ションの<br>゚ションの<br>ードスの® | 追加はこちら<br>削除はこちら<br>変約はこちら |          |        |  |  |  |
|                |            |                         |                            |          |        |  |  |  |

#### **4** SSLサーバ証明書の「契約内容を確認する」 をクリックします。

5「SSL証明書ダウンロード」をクリックしま す。

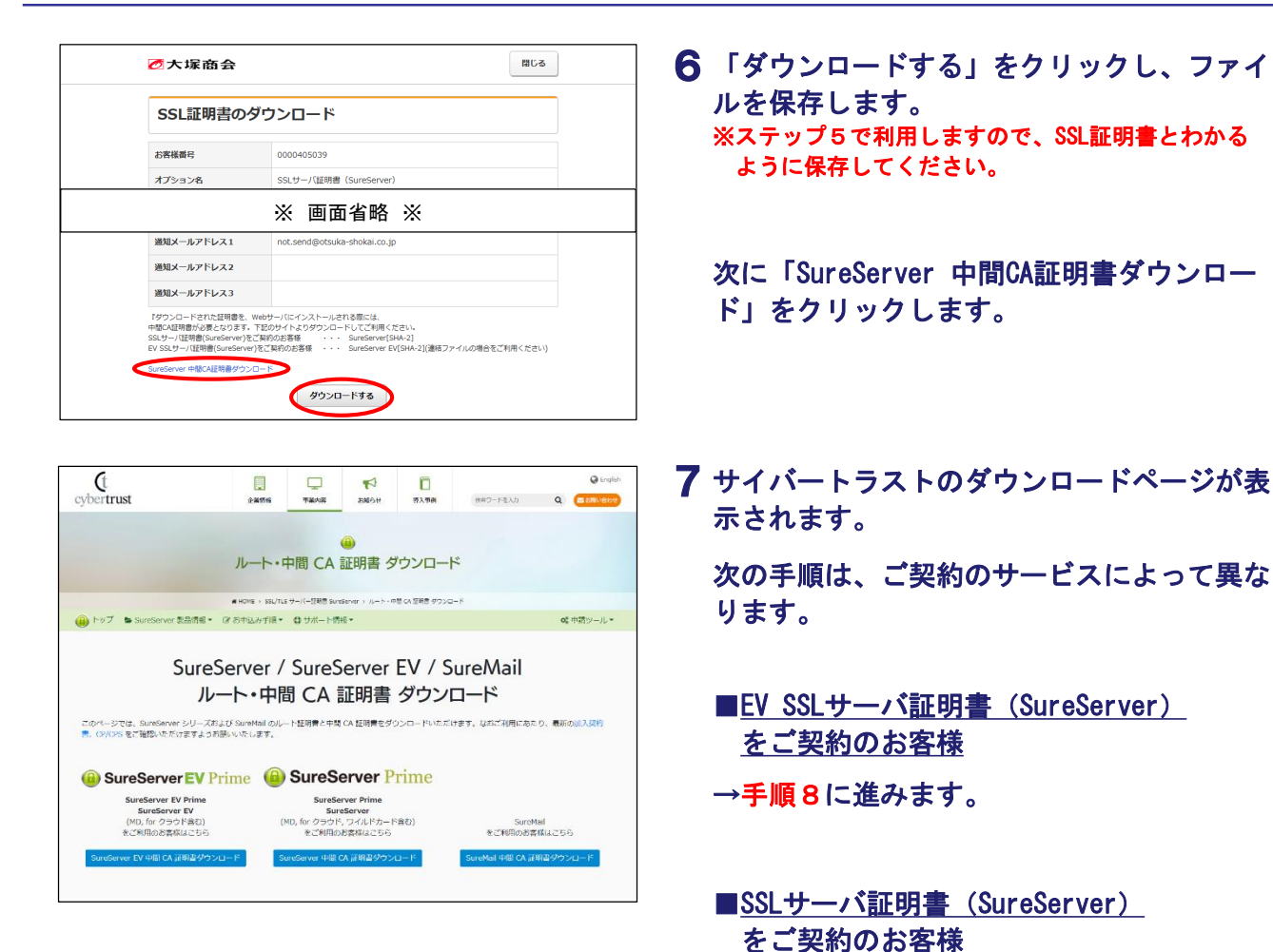

#### - 手順8の作業は、「EV SSLサーバ証明書(SureServer)」をご契約のお客様向けの作業になります。

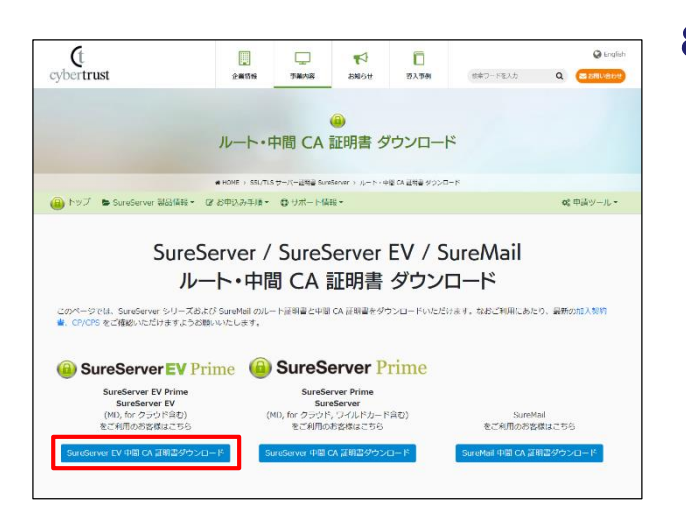

8 「SureServer EV中間CA証明書ダウンロー ド」をクリックします。

→手順10に進みます。

「SureServer EV中間CA証明書ダウンロード」を必ず 選択してください

誤って他の項目を選択すると、正常に設定が完了でき ません。

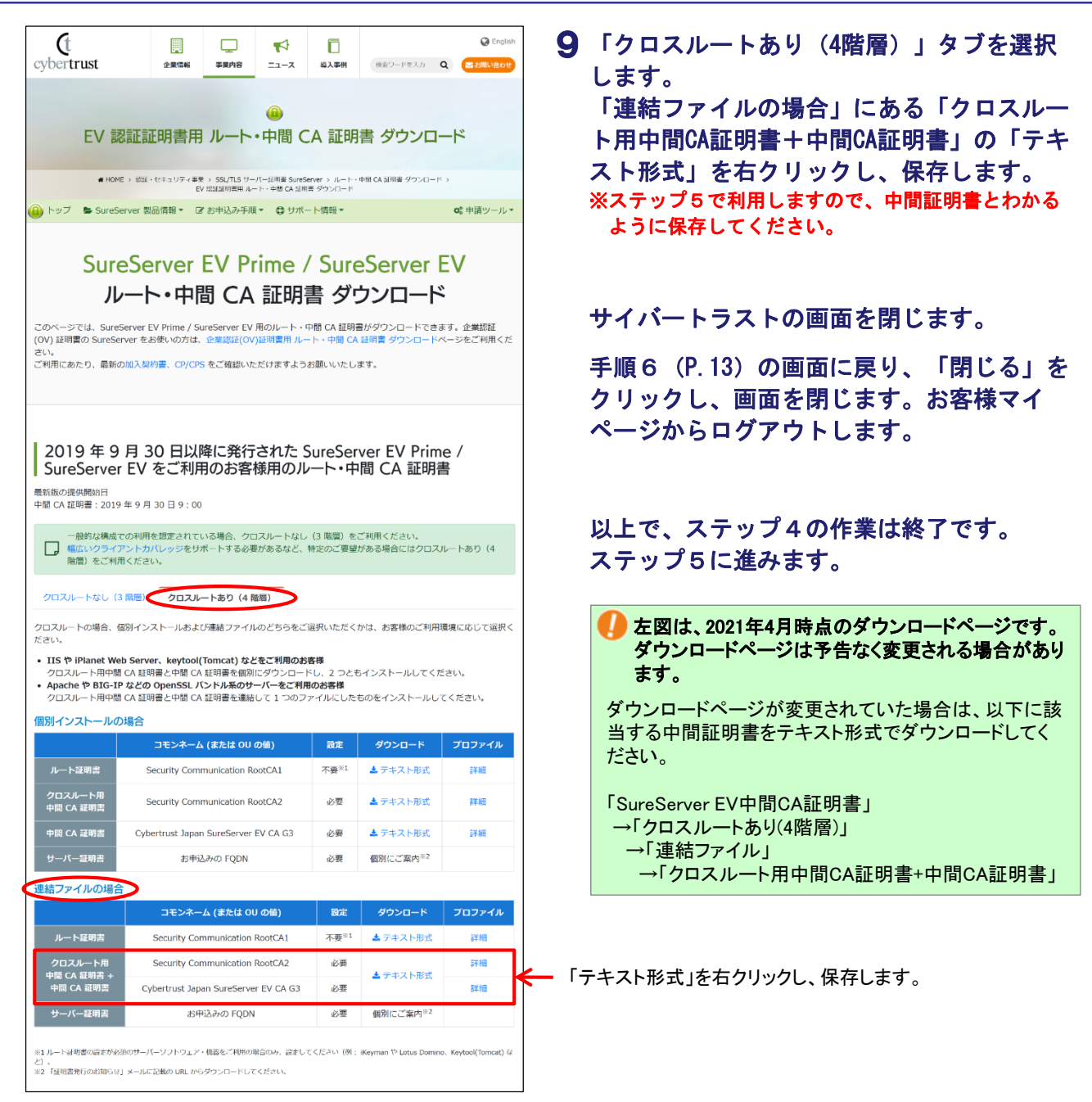

🎐 手順10の作業は、「SSLサーバ証明書(SureServer)」をご契約のお客様向けの作業になります。

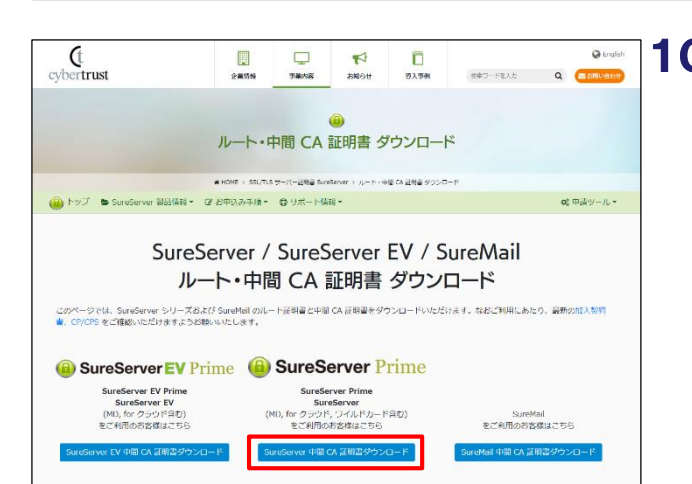

- **10**「SureServer 中間CA証明書ダウンロード」 をクリックします。
  - 「SureServer 中間CA証明書ダウンロード」を必ず選択してください

誤って他の項目を選択すると、正常に設定が完了でき ません。

| cybertrust                                                                                                    | 企業情報                                                                                                    |                                                                                                    | ₹]<br>⊼-1                                                                                                    | 一<br>導入事例                                                                                                    | 検索ワードを入                                                                                                    | U <b>Q</b>                                                                                                   | 😧 Eng                                                                     | alish   | 1              | 「ク                                                                                                    |                                                                                                    | スル                                                                                                    | — H                                                                                                    | あり                                                                                                    | (4                                                                                                    | 階層                                                                                                    |
|----------------------------------------------------------------------------------------------------|----------------------------------------------------------------------------------------------------|----------------------------------------------------------------------------------------------------|----------------------------------------------------------------------------------------------------|----------------------------------------------------------------------------------------------------|----------------------------------------------------------------------------------------------------|----------------------------------------------------------------------------------------------------|---------------------------------------------------------------------------|---------|----------------|----------------------------------------------------------------------------------------------------|----------------------------------------------------------------------------------------------------|----------------------------------------------------------------------------------------------------|----------------------------------------------------------------------------------------------------|----------------------------------------------------------------------------------------------------|----------------------------------------------------------------------------------------------------|----------------------------------------------------------------------------------------------------|
| 个举题题                                                                                                    |                                                                                                    |                                                                                                    |                                                                                                    |                                                                                                    |                                                                                                    | ·<br>طرح با                                                                                                  | 1_6*                                                                      |         |                | しま「連                                                                                                    | 9。<br>結                                                                                                    | ファ                                                                                                    | イル                                                                                                    | の場                                                                                                    | 合」                                                                                                    |                                                                                                    |
| 止未認訊                                                                                                    | :(())証明音用                                                                                                    |                                                                                                    |                                                                                                    | UCA B                                                                                                    | 証明音 ツ                                                                                                    |                                                                                                    | 1-1-                                                                      |         |                | ト用                                                                                                    | 甲間                                                                                                    | 町UA                                                                                                    | <b>訨</b> り                                                                                                    | 書十                                                                                                    | 町間                                                                                                    |                                                                                                    |
| # НОМ                                                                                                    | E > 認証・1/キュリティ事業 > S<br>企業認証(C                                                                                                    | SSL/TLS サーバー語<br>W)証明書用 ルート                                                                                                    | 王明元 SureSei<br>〜 中間 CA 語                                                                                                    | rver > ルート・<br>明書 ダウンロー                                                                                                    | ・中間 CA 証明書 ダウ<br>ド                                                                                                | evn−k⇒                                                                                                    |                                                                           |         |                | 山—<br>归 <i>—</i>                                                                                                    |                                                                                                    | り  <br>                                                                                                    | テキ                                                                                                    | - ~ -                                                                                                    | 形ェ                                                                                                    | 61 1                                                                                                    |
| トップ 🕒 SureS                                                                                                    | erver 製品情報 ▼                                                                                                    | 申込み手順▼                                                                                                    | 0 サポー                                                                                                    | ト情報▼                                                                                                    |                                                                                                    | •                                                                                                    | 📽 中請ツール                                                                   | ν.+     |                | 保仔                                                                                                    | し a                                                                                                    | たり                                                                                                    | 0                                                                                                    |                                                                                                    | +~                                                                                                    | _                                                                                                    |
|                                                                                                    | SureServe                                                                                                    | er Prin                                                                                                    | ne /                                                                                                    | Sur                                                                                                    | eServe                                                                                                    | er                                                                                                    |                                                                           |         |                | אא<br>ג                                                                                                    | テック                                                                                                    | ノ5<br>保存                                                                                                    | で利用して                                                                                                    | もしま<br>くださ                                                                                                    | りのい。                                                                                                    | e.                                                                                                    |
| ル                                                                                                    | ート・中間                                                                                                    | CA 訂                                                                                                    | 证明                                                                                                    | 書ダ                                                                                                    | ウンロ-                                                                                                    | -ド                                                                                                    |                                                                           |         |                |                                                                                                    |                                                                                                    |                                                                                                    |                                                                                                    |                                                                                                    |                                                                                                    |                                                                                                    |
| このページでは、Suret<br>証明書の SureServer E<br>ージをご利用ください。<br>ご利用にあたり、最新の                                                                                                    | Server Prime / SureServe<br>V Prime / SureServer EV<br>D加入契約書、CP/CPS をご                                                                                                    | er (企業認証:<br>V をお使いの方<br>ご確認いただけ                                                                                                    | : OV) 用の)<br>らは、EV 話<br>けますようお                                                                                                    | ルート・中間<br>SIII証明書用<br>5願いいたし                                                                                                    | I CA 証明書がダ <sup>i</sup><br>ルート・中間 C/<br><sub>v</sub> ます。                                                          | ウンロード<br>A 証明書 🤌                                                                                             | できます。E<br>ダウンロード・                                                         | ÷∨<br>~ |                | サイ                                                                                                    | バー                                                                                                    | - ト                                                                                                    | ラス                                                                                                    | トの                                                                                                    | 画面                                                                                                    | īを                                                                                                    |
|                                                                                                    |                                                                                                    |                                                                                                    |                                                                                                    |                                                                                                    |                                                                                                    |                                                                                                    |                                                                           |         |                | 壬順                                                                                                    | 6                                                                                                    | (P                                                                                                    | 13)                                                                                                    | の画                                                                                                    | का:                                                                                                    | - 戸                                                                                                    |
| 2010 5 0                                                                                                    |                                                                                                    | - 祭仁文-                                                                                                    | nt- s                                                                                                    | ureSei                                                                                                    | rver Prim                                                                                                    | e/                                                                                                    |                                                                           |         |                | クリ                                                                                                    | ック                                                                                                    | とし                                                                                                    | 、<br>()<br>()                                                                                                    | 面を                                                                                                    | 閉じ                                                                                                    | シまで                                                                                                    |
| 2019年9                                                                                                    | 月 30 日以降(                                                                                                    |                                                                                                    |                                                                                                    |                                                                                                    |                                                                                                    |                                                                                                    |                                                                           |         |                | <b>∧</b> ⁰                                                                                                    |                                                                                                    |                                                                                                    |                                                                                                    |                                                                                                    |                                                                                                    |                                                                                                    |
| 2019年9<br>SureServer<br>最新版の提供開始日<br>中間 CA 証明書: 2019                                                                                                    | 月 30 日以降に<br>用のルート・中                                                                                                    | 間 CA 詞                                                                                                    | 証明書                                                                                                    |                                                                                                    |                                                                                                    |                                                                                                    |                                                                           |         |                | ペー                                                                                                    | シた                                                                                                    | いり                                                                                                    | цу                                                                                                    |                                                                                                    |                                                                                                    | ~ ~ `                                                                                                    |
| 2019 年 9<br>SureServer<br>最新版の提供開始日<br>中間 CA 証明書: 2019                                                                                                    | 月30日以降<br>用のルート・中<br>年9月30日9:00                                                                                                    |                                                                                                    |                                                                                                    | (3 階層)を                                                                                                    | ご利用ください。                                                                                                    |                                                                                                    |                                                                           |         |                | ペー                                                                                                    | シた                                                                                                    | いら                                                                                                    | ч у                                                                                                    |                                                                                                    |                                                                                                    | ~ ~ `                                                                                                    |
| 2019年9<br>SureServer<br>最新版の提供開始日<br>中間 CA 証明書: 2019<br>・<br>一般約な構成<br>幅広いクライフ<br>陶岡)をご利用                                                                                                    | 月30日以降に<br>用のルート・中<br>年9月30日9:00<br>での利用を想定されているは<br>マントガバレッジをサポーー<br>民ください。                                                                                                    |                                                                                                    | <b>証明書</b>                                                                                                    | (3 階層)を<br>持定のご要望                                                                                                    | ご利用ください。<br>がある場合には4                                                                                              | ,<br>クロスルー                                                                                                   | トあり(4                                                                     |         |                | ペー<br>以上                                                                                                    | で、                                                                                                    | <sup>から</sup><br>ス                                                                                                    | ロシテッ                                                                                                    | , プ4                                                                                                    | ወť                                                                                                    | · よ<br>■業(                                                                                                    |
| 2019 年 9<br>SureServer<br>最新版の提供開始日<br>中間 CA 証明書: 2019<br>・<br>間広いクライ?<br>階層)をご利用<br>クロスルートなし (2                                                                                                    | 月30日以降1<br>用のルート・中<br>年9月30日9:00<br>での刑用を想定されている<br>なったかバレッジをサポー<br>月ください。                                                                                                    | 時間 CA 調告                                                                                                    |                                                                                                    | (3 階階) を<br>守定のご要望                                                                                                    | ご利用ください。<br>訪がある場合には?                                                                                             | ,<br>クロスルー                                                                                                   | トあり (4                                                                    |         |                | ペー<br>以上<br>ステ                                                                                                    | で、                                                                                                    | ァら<br>ス<br>プ5                                                                                                    | ロッ<br>テッ<br>に進                                                                                                    | , ,<br>, プ4<br>みま                                                                                                    | - で<br>の作<br>す。                                                                                                    | ,<br>F業(                                                                                                    |
| ZOT9 年9     SureServer     Site Server     Site Server                                                                                                    | 月30日以降1-<br>用のルート・中<br>年9月30日9:00<br>での利用を想定されているは<br>マンカガ(レッシをサポー)<br>駅(ださい、<br>開産)<br>クロスルート:<br>線別(ノンストールおよび)新                                                                                                    | 場合、クロスル<br>場合、クロスル<br>トする必要があ<br>あり (4 階層)                                                                                                    | <b>証明書</b><br>レートなし<br>ちるなど、*                                                                                                    | (3 階層) を<br>身定のご要望<br>選択いただく                                                                                                    | ご利用ください。<br>がある場合にはく<br>かは、お客様の2                                                                                  | 。<br>クロスルー<br>ご利用環境                                                                                          | トあり(4                                                                     |         |                | ペー<br>以上<br>ステ                                                                                                    | で、                                                                                                    | ァら<br>ス<br>プ5                                                                                                    | ロッ<br>テッ<br>に進                                                                                                    | , プ4<br>みま                                                                                                    | の作す。                                                                                                    | ,<br>F業(                                                                                                    |
| 2019年9<br>SureServer<br>● 「「「「」」<br>● 「「」」<br>● 「「」」<br>● 「「」」<br>● 「「」」<br>● 「」」<br>● 「」」<br>● 「」」<br>● 「」」<br>● 「」<br>● 「                                                                                                    | 日 30 日以降1<br>用のルート・中<br>年9月 30 日9:00<br>つが用を想定されているよう<br>マントカバレッシをサポート<br>なくさい。<br>開意) クロスルートは<br>認得インストールおよび連計<br>b Server, keytool(Torr<br>CA 証明書と中間 CA 証明<br>などののpenSSL バンド<br>CA 証明書と中間 CA 証明                                                                                                    | (二) (二) (二) (二) (二) (二) (二) (二) (二) (二)                                                                                                    | レートなし<br>しったなし、<br>しったなど、<br>た<br>で<br>りつつード<br>をご利用のあま<br>で<br>りつのファ<br>に<br>1 つのファ                                                                                                    | (3 階層)を<br>き定のご要望<br>留択いただく<br>客様<br>たし、2つとも<br>お客様<br>マイルにした                                                                                                    | ご利用ください。<br>がある場合には <sup>4</sup><br>かは、お客様の2<br>5インストールし<br>ものをインストー                                              | クロスルー<br>ご利用環境<br>てください<br>ールしてく                                                                             | トあり(4<br>に応じて選択<br>い。<br>ださい。                                             |         |                | ペー<br>以上<br>ステ                                                                                                    | ン で ッ 左ダま                                                                                                    | ス<br>プ<br>ら<br>は、、<br>・                                                                                                    | テッ<br>に進<br>2021                                                                                                    | プ4<br>みま<br>¥4月⊪<br><sup>業4</sup> 月⊮                                                                                                    | - の作<br>す。<br>時点の<br>株予告                                                                                                    | F業(<br>)ダウ<br>iなく                                                                                                    |
| 2019年9<br>SureServer<br>副能の退失時的日<br>中間 CA 証明書: 2019<br>□ 一般的な場応<br>「確元いクライ<br>高岡 をご利<br>クロスルートなし(2<br>クロスルートの場合、4<br>たさい。<br>・ IJS や Pianet We<br>ウロスルート用の要<br>個別インストールの                                                                                                    | 日 30 日以降<br>用のルート・中<br>年9月 30 日 9:00<br>つが用を想定されている<br>シントガバレッシをサポー<br>取ださい。<br>開たこい。<br>クロスルート1<br>感がインストールおよび編<br>ゆ Server、keytool(Tool<br>な 証明を中間 CA 証明<br>などの OpenSSL バンド<br>CA 証明書と中間 CA 証明<br>などの OpenSSL バンド                                                                                                    | (二) 「日」 CA 第<br>(日) CA 第<br>(日) CA 第<br>(日) CA 第<br>(日) CA (日)<br>(日) CA (日) CA (日)<br>(日) CA (日) CA (日)<br>(日) CA (日) CA (日) CA (日)<br>(日) CA (日) CA (H) CA (H) CA (H) C | レートなし<br>しっトなし<br>しったなど、*<br>ひちらをご道<br>************************************                                                                                                    | (3 昭四) を<br>今定のご要望<br>器択いただく<br>客様<br>マイルにした<br>2025                                                                                                    | ご利用くださいい<br>がある場合には4<br>かは、お客様の2<br>5インストールし<br>ものをインストー                                                          | クロスルー<br>ご利用環境<br>てください<br>ールしてく                                                                             | トあり(4<br>に応じて選択<br>ださい。                                                   | ₹<      |                | ペー<br>以上<br>ステ<br>の                                                                                                  | ン で ッ 左ダま フン                                                                                                    | アら<br>ス5<br>はン・<br>ード                                                                                                    | テッ<br>に進<br>2021 <sup>4</sup><br>ードへ                                                                                                    | ・<br>プ4<br>みま<br><sup>年4月眼</sup><br>ジが変                                                                                                    | - の代<br>す。<br>病の代<br>す。                                                                                                    | F業(<br>)ダウ<br>うなく?                                                                                                    |
| 2019年9<br>SureServer<br>副価の証明書:2019<br>一般的な構成<br>一般的な構成<br>「配のマジィー<br>「面のマジョー<br>「面のマジョー<br>「面のマジョー<br>「面のマジョー<br>「面のマジョー<br>「面のマジョー<br>「このマジーートなし (2)<br>クロスルートの場合、4<br>ささい、<br>・<br>IISや IPlanet We<br>クロスルートの場合、4<br>ささい、<br>・<br>IISや IPlanet We<br>クロスルートの場合、4<br>ささい、<br>・<br>IISや IPlanet We<br>クロスルートの用限<br>IISや IPlanet We<br>クロスルートの用の<br>IISや IPlanet We<br>クロスルートの用の<br>IISや IPlanet We<br>クロスルートの用の<br>IISや IPlanet We<br>クロスルートの用の<br>IISや IPlanet We<br>クロスルートの用の<br>IISや IPlanet We<br>の<br>マロスルートの用の<br>IISや IPlanet We<br>の<br>マロスルートの用の<br>IISや IPlanet We<br>の<br>マロスルートの用の<br>IISや IPlanet We<br>の<br>マロスルートの用の<br>IISや IPlanet We<br>IISや IPlanet We<br>IISや IPlanet We<br>IISや IPlanet We<br>IISや IPlanet We<br>IISや IPlanet We<br>IIISや IPlanet We<br>IIISや IIISや IIISや IIISや IIISや IIISや IIIS<br>IIISや IIISや                                                                                                    | 日 30 日以降1<br>用のルート・中<br>年9月30日9:00<br>つ利用を進走されているは<br>つの利用を進走されているは<br>での利用を進走されているは<br>のの利用を進走されているは<br>のの利用を進たされた。<br>ののの利用を進たする<br>のののの利用を進たする<br>のののののの<br>のののの名の<br>ののののの名の<br>ののの名の<br>ののの名の<br>ののの名の<br>ののの名の<br>ののの名の<br>のの名の<br>のの名の<br>のの名の<br>のの名の<br>のの名の<br>のの名の<br>のの名の<br>のの名の<br>のの名の<br>のの名の<br>のの名の<br>のの名の<br>のの名の<br>ののの名の<br>ののの名の<br>ののの名の<br>ののの名の<br>ののの名の<br>ののの名の<br>ののの名の<br>ののの名の<br>ののの名の<br>ののの名の<br>ののの名の<br>ののの名の<br>ののの名の<br>ののの名の<br>ののの名の<br>ののの名の<br>ののの名の<br>ののの<br>ののの名の<br>ののの名の<br>ののの名の<br>のの名の<br>ののの名の<br>ののの名の<br>ののの名の<br>ののの名の<br>ののの名の<br>ののの名の<br>ののの<br>ののの名の<br>ののの名の<br>ののの名の<br>ののの名の<br>ののの名の<br>ののの名の<br>のののの名の<br>ののの名の<br>のののの名の<br>ののの<br>のののの<br>のののの<br>のののの名の<br>ののののの<br>のののの<br>のののの<br>のののの<br>ののののの<br>のののの<br>のののののの | 「「「「「「」」」」<br>「「」」」<br>「「」」」<br>「「」」」<br>「「」」」<br>「」」<br>「」<br>「                                                                                                    | 正明書<br>レートなし<br>しるなど、キ<br>ン<br>ごもらをごう<br>ご利用のお話<br>ワンロード<br>をご利用のの<br>た<br>て利用のの<br>ファ<br>()<br>A1                                                                                                    | (3 昭四) 衣<br>(3 昭四) 衣<br>留けいただく<br>客様<br>マイルにした<br>認定<br>不要 <sup>×1</sup>                                                                                                    | ご利用ください。<br>がある場合には<br>かけ、お客様の:<br>らインストールし<br>・<br>ものをインストー                                                      | クロスルー<br>ご利用環境<br>てください<br>ールしてく<br>、<br>ご                                                                   | トあり(4<br>に応じて選択<br>、<br>ださい、<br><b>デロファイル</b><br>詳領                       | २<      |                | ペー<br>以上<br>ステ<br>ダ<br>当                                                                                             | ンズ で、 2 左ダま シンる                                                                                                    | パロション アクロ・アクロション アクロ・フロション アクロ・アクロ・アクロ・アクロ・アクロ・アクロ・アクロ・アクロ・アクロ・アクロ・                                                                                                    | ロ<br>テッ<br>2021<br>2021<br>ペ<br>正<br>1<br>ペ<br>正<br>1                                                                                                    | 、<br>プ4<br>みま<br>年4月間<br>、<br>ジ<br>をテ<br>ゴ                                                                                                    | - の代<br>す。<br>病子<br>モン<br>テスト                                                                                                    | F <b>業(</b> )<br>ダウマン<br>かて<br>い<br>形式                                                                                                    |
| 2019年9<br>SureServer<br>電話の退失時時日<br>中間 CA 証明書: 2019<br>「一一般的な場面」<br>「電気・V3-7<br>「簡富」をご利<br>クロスルートなし(2<br>クロスルートなし(2<br>クロスルートなし、2<br>クロスルートの場合、4<br>たさい、<br>・ IIS & Planet We<br>プロスルート用の男<br>プロスルート用の男<br>パンストールの                                                                                                    | 日 30 日以降仁<br>用のルート・中<br>年9月 30 日 9:00<br>つが用を想走されている<br>パントガバレッジをサポー<br>脱たさい、<br>開想) クロスルート1<br>感がインストールおよび編<br>b Server、keytoolの<br>な 証明者と中間 CA 証明<br>な 証明者と中間 CA 証明<br>にな 証明者と中間 CA 証明<br>場合<br>コモンネーム (ま)<br>Security Communi                                                                                                    | 場合、クロスル<br>ドトする必要があ<br>あり(4 昭興)<br>油ファイルのど<br>たこ)などをご<br>声を値例にダーパ<br>明書を運転して<br>たこ OU の値)<br>にないののC/<br>にないののC/<br>にないののC/<br>にないののC/                                                                                                    | レートなし<br>あるなど、*<br>ション<br>レートなし<br>あるなど、*<br>ション<br>ション<br>ション<br>レートなし<br>、<br>や<br>の<br>など、*<br>・<br>ション<br>ション<br>ション<br>ション<br>ション<br>ション<br>ション<br>ション                                                                                                    | (3 昭高) を<br>(3 昭高) を<br>(3 昭高) を<br>(3 昭高) を<br>(3 昭高) を<br>(3 昭高) を<br>(5 昭二)<br>(5 昭二) を<br>(5 昭二) を<br>(3 昭高) を<br>(3 昭高) 年<br>(3 昭高) 年<br>(3 昭高) 年<br>(3 昭高) 年<br>(3 昭高) 年<br>(3 昭高) 年<br>(3 昭高) 年<br>(3 昭高) 年<br>(3 昭高) 年<br>(3 昭高) 年<br>(3 昭高) 年<br>(3 昭高) 年<br>(3 昭高) 年<br>(3 昭                                               | ご利用ください。<br>がある場合には<br>かは、お客様の:<br>ものをインストールし<br>ものをインスト<br>ダウンロート<br>▲ デキスト形<br>▲ デキスト形                          | クロスルー<br>ご利用環境<br>てください<br>ールしてく<br>く<br>こ<br>に<br>減<br>:式                                                   | トあり(4<br>に応じて選択<br>ださい。<br>子ロ <b>ファイル</b><br>詳細<br>詳細                     | R<      |                | ペー<br>以上<br>ステ<br>ダ<br>ヴ<br>ぢ<br>ぢ                                                                                   | シーで ツー 左ダま フナるい。                                                                                                    | プロ・スクロード はってい ドロード いっぽう いっぽう しょうしょう いっぽう しょうしょう しょうしょう しょうしょう しんしょう しんしょ しんしょ | テッ<br>テッ<br>2021<br>- ドへ<br>で<br>正明書                                                                                                    | プ4<br>みま<br>手4月時<br>ジがをテコ                                                                                                    | - の代<br>す。<br>病の代<br>テスト                                                                                                    | F業(<br>)ダウ<br>うなく<br>れてし                                                                                                    |
| 2019年9<br>SureServer<br>副話のと使用的日<br>中間くな証明書:2019<br>「日本の「東京」2019<br>「日本の「東京」2019<br>「日本の「東京」2019<br>「日本の「東京」2019<br>「日本の「東京」2019年10<br>「日本の「東京」2019年9<br>「日本の「東京」2019年9<br>「日本の「日本の「東京」2019年9<br>「日本の「日本の「日本の」10日」10日<br>「日本の「日本の」10日」10日<br>「日本の「日本の」10日」10日<br>「日本の「日本の」10日」10日<br>「日本の」10日」10日<br>「日本の」10日」10日<br>「日本の」10日」10日<br>「日本の」10日」10日<br>「日本の」10日」10日<br>「日本の」10日」10日<br>「日本の」10日」10日<br>「日本の」10日」10日<br>「日本の」10日<br>「日本の」10日」10日<br>「日本の」10日<br>「日本の」10日<br>「日本日」10日<br>「日本日」10日<br>「日日 | 日 30 日以降<br>用のルート・中<br>年9月 30 日9:00<br>つ利用を想定されているは<br>シントガバレッジをサポート<br>気ださい。<br>開意、クロスルート:<br>意味のの中的に、証明<br>たどのの中のSSI パント<br>CA 証明書と中間 CA 証明<br>などのの中のSSI パント<br>CA 証明書と中間 CA 証明<br>こてもジネーム(ま)<br>Security Communi<br>Security Communi                                                                                                    | 場合、クロスル<br>トする必要かな<br>あり(4 販売)<br>結ファイルのど<br>高を運転して<br>「一を通りにダイ<br>「一を通りにダイ<br>「一を<br>で<br>して<br>の<br>(4 販売)<br>の<br>し<br>、<br>の<br>に<br>の<br>に<br>の<br>に<br>の<br>に<br>の<br>の<br>の<br>の<br>に<br>の<br>の<br>の<br>の<br>の<br>に<br>り<br>の<br>の<br>の<br>の                                                                                                    | 正明書<br>しートなし<br>しっちなど、キ<br>・<br>にちらなど、キ<br>・<br>に<br>ちちなど、キ<br>・<br>こ<br>、<br>に<br>ちちなど、キ<br>・<br>、<br>、<br>、<br>、<br>、<br>、<br>、<br>、<br>、<br>、<br>、<br>、<br>、                                                                                                    | (3 昭四) た<br>(3 昭四) た<br>(3 昭四) た<br>(3 昭四) 5<br>(3 昭四) 5<br>(3 昭四) 5<br>(4 昭) 5<br>(5 昭) 5<br>(5 昭 | ご利用ください。<br>がある場合には<br>かは、お客様の2<br>5インストールし<br>ものをインストー<br>タウンロー↓<br>▲テキスト形<br>▲テキスト形<br>▲テキスト形                   | 、<br>クロスルー<br>ご利用環境<br>てください<br>てください<br>ズ<br>、<br>式<br>、<br>式<br>、<br>式                                     | トあり(4<br>に応じて選択<br>ださい。                                                   | R<      |                | ペー<br>以上<br>ステ<br>ダウマラ<br>ださ<br>「Su                                                                                  | マッ<br>左ダま<br>フナ<br>い。<br>い。<br>い。                                                                                                    | パ<br>の<br>プ<br>し<br>、<br>い<br>に<br>い<br>。<br>一<br>間<br>。<br>erver                                                                                                    |                                                                                                    | プ4<br>みま                                                                                                    | の<br>の<br>す<br>。<br>の<br>代<br>で<br>。<br>の<br>代<br>。<br>の<br>代<br>。<br>の<br>代<br>。<br>の<br>代<br>。<br>の<br>代<br>。<br>の<br>代<br>。<br>の<br>代<br>。<br>の<br>代<br>。<br>の<br>代<br>。<br>の<br>代<br>の<br>代<br>の<br>代<br>の<br>代<br>の<br>代<br>の<br>代<br>の<br>代<br>の<br>代<br>の<br>代<br>の<br>代<br>の<br>代<br>の<br>代<br>の<br>代<br>の<br>代<br>の<br>代<br>の<br>で<br>の<br>代<br>の<br>代<br>の<br>代<br>の<br>代<br>の<br>代<br>の<br>代<br>の<br>代<br>の<br>代<br>の<br>代<br>の<br>代<br>の<br>代<br>の<br>代<br>の<br>代<br>の<br>代<br>の<br>代<br>の<br>代<br>の<br>代<br>の<br>代<br>の<br>代<br>の<br>代<br>の<br>の<br>代<br>の<br>で<br>の<br>の<br>代<br>の<br>の<br>の<br>代<br>の<br>の<br>代<br>の<br>で<br>の<br>の<br>代<br>の<br>で<br>の<br>代<br>の<br>で<br>の<br>の<br>代<br>の<br>の<br>で<br>の<br>の<br>の<br>で<br>の<br>の<br>の<br>で<br>の<br>の<br>で<br>の<br>の<br>の<br>で<br>の<br>の<br>で<br>の<br>の<br>で<br>の<br>の<br>の<br>で<br>の<br>の<br>の<br>の<br>の<br>の<br>の<br>の<br>の<br>の<br>の<br>の<br>の | <b>キャック</b><br>年<br>第<br>第<br>第<br>1<br>1<br>5<br>5<br>5<br>5<br>5<br>5<br>5<br>5<br>5<br>5<br>5<br>5<br>5                                                                                                    |
| 2019 年 9<br>SureServer<br>電話の返点時間<br>中間 CA 証明書: 2019<br>・ 幅広いクライ<br>電筒 をご将<br>クロスルートの場合、4<br>たさい。<br>・ IIS & Planet We<br>クロスルート用中眼<br>のロスルート用中眼<br>パレート正明言<br>・ ロストーにで明<br>中間 CA 証明書<br>中間 CA 証明書                                                                                                    | 日 30 日以降1<br>用のルート・中<br>年9月 30 日 9:00<br>つが用を想定されている<br>ないかしつジをサポート<br>続ください。<br>開想)<br>クロスルード・<br>酸剤<br>クロスルード・<br>などさい。<br>のの利用を想定されている<br>が、トカバビッジをサポート<br>続ください。<br>のの利用を想定されている<br>のの利用を想定されている<br>のの<br>のの利用を想定されている<br>ののの<br>のの利用を想定されている<br>ののの<br>のの利用を想定されている<br>ののの<br>ののの<br>のののの<br>のののの<br>のののの<br>のののの<br>のののの<br>のののの<br>のののの<br>ののの<br>のののの<br>のののの<br>のののの<br>のののの<br>ののの<br>のののの<br>ののの<br>のののの<br>のののの<br>ののの<br>のののの<br>ののの<br>のののの<br>のののの<br>ののの<br>のののの<br>のののの<br>のののの<br>ののの<br>のののの<br>のののの<br>のののの<br>のののの<br>のののの<br>のののの<br>のののの<br>のののの<br>のののの<br>のののの<br>ののの<br>ののの<br>ののの<br>のののの<br>のののの<br>ののの<br>ののの<br>ののの<br>ののの<br>ののの<br>ののの<br>ののの<br>ののの<br>ののの<br>ののの<br>ののの<br>ののの<br>ののの<br>ののの<br>ののの<br>ののの<br>ののの<br>ののの<br>ののの<br>のののの<br>ののの<br>ののの<br>ののの<br>ののの<br>ののの<br>ののの<br>ののの<br>ののの<br>ののの<br>ののの<br>ののの<br>ののの<br>ののの<br>のののの<br>ののの<br>のののの<br>ののののの<br>のののの<br>ののののの<br>のののの<br>のののののの                                                                                                    | 場合、クロスル<br>トテす必要があ<br>あり(4 臨海)<br>結ファイルのど<br>たは、りなどをご<br>問書を祖知に少れの<br>にないのため<br>にないのため<br>にないのため<br>にないので<br>にないので<br>にないので<br>にないので<br>にないので<br>にないので<br>にないので<br>にないので<br>にないので<br>に<br>に<br>する<br>で<br>思いの<br>に<br>て<br>の<br>の<br>の<br>の<br>の<br>の<br>の<br>の<br>の<br>の<br>の<br>の<br>の<br>の<br>の<br>の<br>の                                                                                                    | 正明書<br>レートなし<br>たったなど、<br>たったなど、<br>たったない<br>たったなど、<br>たったなど、<br>たったなど、<br>たったなど、<br>たったない<br>たったない<br>たったのの<br>たったない<br>たったない<br>たったない<br>たったない<br>たったない<br>たったない<br>たったない<br>たったない<br>たったない<br>たったない<br>たったない<br>たったない<br>たったない<br>たったない<br>たったない<br>たったない<br>たったない<br>たったない<br>たったない<br>たっない<br>たったない<br>たったない<br>たったない<br>たったない<br>たったない<br>たったない<br>たったない<br>たったない<br>たったない<br>たったない<br>たったない<br>たったない<br>たったない<br>たったない<br>たったない<br>たったない<br>たったない<br>たったない<br>たったない<br>たったない<br>たったな<br>たったな<br>たったな<br>たったな<br>たったて<br>たった<br>たったな<br>たったな<br>たった<br>たった<br>たった<br>たった | <ul> <li>(3 岡岡) を<br/>等定のご男望</li> <li>(3 岡岡) を<br/>等定のご男望</li> <li>(1) (1) (1) (1) (1) (1) (1) (1) (1) (1)</li></ul>                                                                                                    | は「利用ください。」<br>がある場合には<br>かは、お客様の3<br>5インストールし<br>5インストールし<br>5インストールし<br>4 テキスト形<br>4 テキスト形<br>4 テキスト形<br>4 テキスト形 | クロスルー<br>ご利用環境<br>てください<br>、<br>こ<br>、<br>こ<br>、<br>、<br>、<br>、<br>、<br>、<br>、<br>、<br>、<br>、<br>、<br>、<br>、 | トあり(4<br>に応じて選択<br>ださい、                                                   | R<      |                | ペー<br>以上ステ<br>の<br>ジョださ<br>「Su<br>う                                                                                  | ・シーで、シーケングで、このウォークは、<br>ロックオークは、<br>ロックオークは、<br>ロック<br>ロックオーク<br>ロック<br>ロック<br>ロック<br>ロック<br>ロック<br>ロック<br>ロック<br>ロッ | プロション たいしん いっし いっし いっし いっし いっし いっし いっし いっし いっし いっし                                                                                                    | テッツ<br>に進<br>20214<br>ードへ<br>ペーマ<br>EV中a                                                                                                    | プ4<br>テ<br>プ4<br>テ<br>イ<br>ボ<br>テ<br>一<br>間<br>り<br>(4<br>間<br>り<br>(4<br>間                                                                                                    | - のす<br>点子<br>シン<br>明<br>)<br>(1)<br>(1)<br>(1)<br>(1)<br>(1)<br>(1)<br>(1)<br>(1)<br>(1)<br>(                                                                                                    | <b>学校</b><br>「<br>、<br>、<br>、<br>、<br>、<br>、<br>、<br>、<br>、<br>、<br>、<br>、<br>、                                                                                                    |
| 2019年9<br>2019年9<br>5010名年4961<br>中間 CA 証明書: 2019<br>一般的な構成<br>電気・V3-7<br>電気・V3-7<br>電気・V3-7<br>電気・V3-7<br>電気・V3-7<br>電気・V3-7<br>電気・V3-7<br>電気・V3-7<br>電気・V3-7<br>(電力・レスルートなし (2)<br>クロスルートの場合、4<br>ださい。<br>・ IIS 6 Planet We<br>クロスルート用中職<br>(開)インストールの<br>ルート証明書<br>中間 CA 証明書<br>サーバー証明書<br>連結ファイルの均衡                                                                                                    | 日 30 日以降1<br>用のルート・中<br>年9月 30 日 9:00<br>つが用を想定されている<br>ジントガバレッジをサポー<br>取定) クロスルード・<br>線パンストールおよび端<br>かきever、keytool(こな 証明<br>さなの openSSL パンド<br>な 証明書と中間 CA 証明<br>こモンネーム(ま)<br>Security Communi<br>Security Communi<br>Cybertrust Japan St<br>お申込みの                                                                                                    | 場合、クロスル<br>トする必要があ<br>あり(4 階篇)<br>袖ファイルのど<br>油ファイルのど<br>はでの<br>の<br>の<br>の<br>た<br>は<br>の<br>の<br>の<br>の<br>の<br>の<br>の<br>の<br>の<br>の<br>の<br>の<br>の<br>の                                                                                                    | 正明書<br>レートなし<br>とちなど、*<br>*<br>いうかいで、<br>*<br>ちらなご、*<br>*<br>いうかいで、<br>*<br>いうかいで、<br>*<br>*<br>*<br>*<br>*<br>*<br>*<br>*<br>*<br>*<br>*<br>*<br>*                                                                                                    | <ol> <li>(3 隔隔)を</li> <li>(3 隔隔)を</li> <li>(第 20 - 2 ) 第 20</li> <li>(第 20 - 2 ) 第 20</li> <li>(第 20 - 2 ) 第 20</li> <li>(第 20 - 2 ) 第 20</li> <li>(1 - 2 ) 第 20</li> <li>(1 - 2</li></ol>                                                                                                    | ご利用ください。<br>がある場合には<br>かは、お客様の:<br>ものをインストールし<br>ものをインストー<br>▲ テキスト形<br>▲ テキスト形<br>【別にご案内                         | 、<br>クロスルー<br>ビ利用環境<br>てください<br>ママズださい<br>ママズズ<br>武<br>武<br>王<br>王<br>ママ                                     | トあり(4<br>に応じて選択<br>ださい。<br>子ロファイル<br>詳細<br>詳細                             | R<      |                | ペー<br>以上ステ<br>()<br>ジョック<br>ジョック<br>ジョック<br>ジョック<br>ジョック<br>ジョック<br>ション<br>()<br>・・・・・・・・・・・・・・・・・・・・・・・・・・・・・・・・・・・ | ・ン で ッ 左ダま ンすい rre 「 「 、 、 、 図ウす レるい。 Se つ連 「                                                                                                    | パ<br>プ<br>は<br>ン<br>。<br>」<br>中<br>で<br>に<br>れ<br>に<br>、<br>い<br>ー<br>ド<br>間<br>で<br>で<br>に<br>れ<br>ち                                                                                                    | ロ<br>テッ<br>20214<br>20214<br>ペ正明<br>E<br>レードペー<br>*<br>マードペー<br>*<br>マードペー<br>*<br>マードペー<br>*                                                                                                    | プ<br>み<br>ま<br>4<br>ま<br>4<br>ま<br>5<br>5<br>5<br>5<br>5<br>5<br>5<br>5<br>5<br>5<br>5<br>5<br>5                                                                                                    | - のす。<br>のす。<br>点予<br>で<br>た<br>、<br>町<br>間<br>の<br>の<br>の<br>の<br>す<br>。<br>の<br>代<br>。<br>の<br>代<br>。<br>の<br>代<br>。<br>の<br>代<br>。<br>の<br>代<br>。<br>の<br>代<br>。<br>の<br>代<br>。<br>の<br>代<br>。<br>の<br>の<br>代<br>。<br>の<br>の<br>の<br>の<br>の<br>の<br>の<br>の<br>の<br>の<br>の<br>の<br>の                                                                                                    | <b>手業 / ジネ</b> れ形 書 1 1 1 1 1 1 1 1 1 1 1 1 1 1 1 1 1 1                                                                                                    |
| 2019年9     3019年9     3019年9     3019年9     3019年9     4019年9     4019年12019     4019年12019     4019年12019     4019年12019     4019年12019     4019年14     4019年14     4019年14     4019年14     4019年14     4019年14     4019年14     4019年14     4019年14     4019年14     4019年14     4019年14     4019年14     4019年     4019年14     4019年     4019年14     4019年     4019年     4019     4019     4019     4019     4019     4019     4019     4019     4019     4019     4019     4019     4019     4019     4019     4019     4019     4019     4019     4019     4019     4019     4019     4019     4019     4019     4019     4019     4019     4019     4019     4019     4019     4019     4019     4019     4019     4019     4019     4019     4019     4019     4019     4019     4019     4019     4019     4019     4019     4019     4019     4019     4019     4019     4019     4019     4019     4019     4019     4019     4019     4019     4019     4019     4019     40                                                                                                    | 日 30 日以降<br>用のルート・中<br>年9月 30 日 9:00<br>つが用を想定されている<br>パントカバレッジをサポー<br>脱たされ、<br>開想) クロスルート1<br>感パインストールおよび編<br>ゆ Server、keytool(30<br>にな 証明者と中間 CA 証明<br>などの OpenSSL バンド<br>な 証明者と中間 CA 証明<br>ぶをどの OpenSSL バンド<br>な 証明者と中間 CA 証明<br>ぶをひの OpenSSL バンド<br>な 証明者と中間 CA 証明<br>こモンネーム (ま)<br>3年込みの                                                                                                    | 場合、クロスル<br>トラ るの要かあ<br>あり (4 略男)<br>油ファイルのど<br>キン<br>マイルのど<br>まで通りに少<br>になり などをご<br>たは OU の値<br>になけ ので<br>にない の<br>にない<br>た<br>に<br>ない<br>の<br>に<br>の<br>に<br>の<br>の<br>の<br>の<br>に<br>の<br>の<br>の<br>の<br>の<br>の<br>の<br>の<br>の<br>の                                                                                                    | 正明書<br>レートなし、<br>ちらなど、*<br>*<br>ちらなど、*<br>*<br>ちらなど、*<br>*<br>*<br>ちらなど、*<br>*<br>*<br>ちらなど、*<br>*<br>*<br>ちらなど、*<br>*<br>*<br>ちらなど、*<br>*<br>*<br>ちらなど、*<br>*                                                                                                    | <ol> <li>(3 昭四) キ<br/>(3 昭四) キ<br/>(1) (1) (1) (1) (1) (1) (1) (1) (1) (1)</li></ol>                                                                                                    | ご利用ください。<br>がある場合には<br>かは、お客様の:<br>らインストールし<br>ものをインスト<br>タウンロー1<br>▲ デキスト形<br>個別にご案内<br>タウンロー                    | ご利用環境<br>てください<br>てください<br>気<br>、<br>、<br>、<br>、<br>、<br>、<br>、<br>、<br>、<br>、<br>、<br>、<br>、                | トあり(4<br>に応じて選択<br>ださい、<br>7ロファイル<br>詳細<br>詳細                             | R<      |                | ペー<br>以上テ<br>ダウ雪ださ<br>「Su<br>「Su<br>ー                                                                                | ・ン で ッ 左ダま フナちい ure 「→「 マ マ マウす ロ 中 。 Se つ 連 「 → 「 → 」                                                                                                    | パープレン。<br>コード<br>コード<br>ローレス結ク<br>レート<br>コード<br>ローレス結ク                                                                                                    | ロ<br>テ<br>20214<br>ペ正<br>E<br>E<br>マ<br>レ<br>イ<br>正<br>E<br>ー<br>ア<br>マ<br>レ<br>ー<br>マ<br>レ<br>ー<br>マ<br>レ<br>ー<br>マ<br>レ<br>ー<br>マ<br>レ<br>ー<br>マ<br>し<br>ー<br>ア<br>い<br>ー<br>、<br>ー<br>、<br>ー<br>、<br>ー<br>、<br>ー<br>、<br>、<br>、<br>、<br>、<br>、<br>、<br>、<br>、<br>、<br>、<br>、<br>、 | <b>プ4ま</b><br><b>1</b><br><b>1</b><br><b>1</b><br><b>1</b><br><b>1</b><br><b>1</b><br><b>1</b><br><b>1</b>                                                                                                    | - の<br>す<br>。<br>点<br>予<br>さ<br>ト<br>明<br>)<br>)<br>)<br>)<br>)                                                                                                    | F<br>第<br>2<br>5<br>5<br>5<br>5<br>5<br>5<br>5<br>5<br>5<br>5<br>5<br>5<br>5                                                                                                    |
| 2019年9<br>SureServer<br>転気の皮供制的日<br>中間に入車開着:2019<br>一般的な場応。<br>電広パッライイ<br>電気、パッライ<br>電気、パッライ<br>して、工具の一トの場合、4<br>たさい、<br>・ 115 や IPlanet We<br>クロスルートトの場合、4<br>たさい、<br>・ 115 や IPlanet We<br>クロスルートの場合、4<br>たさい、<br>・ 115 や IPlanet We<br>クロスルートの場合、4<br>たたさい、<br>ルート<br>と切り、<br>レート<br>レート<br>レート<br>レート<br>レート<br>レート<br>レート<br>レート                                                                                                    | 日 30 日以降仁<br>用のルート・中<br>年 9 月 30 日 9 : 00<br>つが利用を想走されている<br>パントカバレッジをサポー<br>転ださい。<br>開想) クロスルート<br>転付 ンストールおよび編<br>ゆ Server, keytool(Ton<br>でム 証明を中間 CA 証明<br>たなごの、<br>なごの OpenSSL バンド<br>でム 証明を中間 CA 証明<br>なごの OpenSSL バンド<br>でム 証明を中間 CA 証明<br>こモンネーム (ま)<br>Security Communi<br>Cybertrust Japan St<br>の中込みの<br>コモンネーム (ま)<br>こモンネーム (ま)                                                                                                    | 場合、クロスル<br>トする必要がお<br>あり(4 解例)<br>油ファイルのど<br>1000 (4 解例)<br>油ファイルのど<br>1000 (4 解例)<br>油ファイルのど<br>1000 (4 解例)<br>にないのの<br>たは 01 の倍)<br>たは 01 の倍)<br>たは 01 の倍)<br>たは 01 の倍)<br>たは 01 の倍)<br>たは 01 の倍)<br>たは 01 の倍)<br>たは 01 の信<br>または 01 の信<br>または 01 の信                                                                                                    | 正明書<br>レートなし、<br>やちなど、<br>*<br>*<br>*<br>*<br>*<br>*<br>*<br>*<br>*<br>*<br>*<br>*<br>*                                                                                                    | (3 昭四) キ<br>寺定のご 第3<br>留代い ただく<br>な<br>ま<br>な<br>ま<br>な<br>ま<br>な<br>ま<br>、<br>た<br>た<br>く<br>、<br>た<br>た<br>く<br>、<br>た<br>た<br>た<br>、<br>、<br>た<br>た<br>、<br>、<br>つ<br>っ<br>と<br>た<br>た<br>、<br>た<br>た<br>た<br>、<br>た<br>た<br>た<br>、<br>た<br>た<br>、<br>つ<br>っ<br>と<br>た<br>た<br>、<br>つ<br>こ<br>と<br>た<br>た<br>、<br>つ<br>こ<br>と<br>た<br>、<br>つ<br>こ<br>と<br>た<br>、<br>の<br>、<br>つ<br>こ<br>と<br>た<br>、<br>の<br>、<br>つ<br>こ<br>た<br>こ<br>の<br>こ<br>の<br>つ<br>こ<br>た<br>こ<br>の<br>こ<br>の<br>こ<br>の<br>こ<br>の<br>こ<br>の<br>、<br>の<br>、<br>の<br>、<br>つ<br>こ<br>た<br>こ<br>、<br>の<br>、<br>の<br>、<br>の<br>つ<br>こ<br>し<br>こ<br>こ<br>こ<br>の<br>の<br>で<br>の<br>、<br>の<br>つ<br>こ<br>こ<br>の<br>の<br>の<br>の<br>の<br>の<br>つ<br>こ<br>し<br>こ<br>こ<br>こ<br>の<br>の<br>で<br>の<br>の<br>の<br>の<br>の<br>の<br>の<br>つ<br>の<br>つ<br>の<br>こ<br>つ<br>こ<br>こ<br>つ<br>こ<br>の<br>こ<br>の<br>つ<br>の<br>こ<br>の<br>こ<br>の<br>こ<br>の<br>こ<br>の<br>つ<br>つ<br>つ<br>の<br>つ<br>つ<br>つ<br>つ<br>つ<br>つ<br>つ<br>つ<br>つ<br>つ<br>つ<br>つ<br>つ                                                                                                    | はご利用ください。<br>がある場合には<br>かは、お客様の2<br>らインストールし<br>ものをインストー<br>タウンロート<br>▲ テキスト形<br>個別にご案内<br>タウンロー<br>▲ テキスト形       | 。<br>で<br>ジ<br>利用環境<br>て<br>ください<br>、<br>、<br>、<br>、<br>、<br>、<br>、<br>、<br>、<br>、<br>、<br>、<br>、            | トあり(4<br>に応じて選択<br>ださい、<br>詳細<br>詳細<br>了ロファイル<br>詳細                       | R<      |                | ペー<br>以上テ<br>ダウ雪ださ<br>「Su<br>「Su<br>ー                                                                                | ·ン で ッ 左ダま ンすい urefor in<br>、こ 図ウす ロ 4 。 Se つ 連 「 →                                                                                                    | パープレン。<br>コード<br>コード<br>ロード<br>ロード<br>ロード<br>ロード<br>ロード<br>ロード<br>ロード<br>ロ                                                                                                    | ロ<br>テに<br>202114<br>ペ正<br>E<br>マル<br>ビーアスレー<br>ション<br>ビーアスレー<br>ティー<br>マル<br>ビーアスレー                                                                                                    | 、<br>プ<br>4<br>ま<br>4<br>ま<br>4<br>5<br>5<br>5<br>5<br>5<br>5<br>5<br>5<br>5<br>5<br>5<br>5<br>5                                                                                                    | - のす。<br>点子<br>さい<br>明<br>)<br>)<br>)<br>)<br>)<br>)<br>)<br>)                                                                                                    | を<br>業<br>1<br>ジネ<br>い形<br>書<br>い<br>副<br>和<br>副                                                                                                    |
| 2019年90000000000000000000000000000000000                                                                                                    | 日 30 日以降仁<br>用のルート・中<br>年 9 月 30 日 9 : 00<br>つが用を想定されている<br>ジントガバレッジをサポー<br>能だささい。<br>開想) クロスルート・<br>認パインストールおよび端<br>ゆ Server、keytool(この 証明<br>な 証明者と中間 CA 証明<br>さなどの OpenSSL バンド<br>な 証明者と中間 CA 証明<br>ごモンネーム (ま)<br>Security Communi<br>Cybertrust Japan St<br>ごモンネーム (ま)                                                                                                    | 場合、クロスル<br>トラ るの要かあ<br>あり(4 略第)<br>油ファイルのど<br>キンティルのど<br>キンティルのど<br>たは OU の値)<br>にation RootC/<br>cation RootC/<br>cation RootC/<br>cation RootC/<br>cation RootC/<br>strict OU の値<br>nication RootC/                                                                                                    | 正明書<br>レートなし、<br>ちらななこ、*<br>・<br>・<br>・<br>・<br>・<br>・<br>・<br>・<br>・<br>・<br>・<br>・<br>・                                                                                                    | (3 昭四) き<br>き定のご 第3<br>留代い ただく<br>取定<br>不要 <sup>11</sup><br>必要<br>の定<br>不要 <sup>11</sup><br>の定<br>の定<br>の定<br>ので<br>ので<br>ので<br>ので<br>ので<br>ので<br>ので<br>ので<br>ので<br>ので                                                                                                    | はご利用ください。<br>がある場合には<br>かは、お客様の2<br>らインストールし<br>ものをインストー<br>タウンロー1<br>▲ テキスト形<br>個別にご案内<br>タウンロー<br>▲ テキスト形       | 。<br>で<br>利用環境<br>て<br>ください<br>で<br>、<br>、<br>、<br>、<br>、<br>、<br>、<br>、<br>、<br>、<br>、<br>、<br>、            | トあり(4<br>に応じて選択<br>ださい、<br>7ロファイル<br>詳細<br>詳細<br>7ロファイル<br>詳細<br>詳細<br>詳細 | R<      | [ <del>-</del> | ペー<br>以ステ<br>ダウ雪ださ<br>「Sution                                                                                        | ンでッケンクマックション マックション マック オント いましん いっぽう ひつう ひつう いう ひつう いう ひつう いう ひっし ひっし いっし ひっし いっし いっし ひっし ひっし ひっし ひっし ひっし ひっし ひっし ひっし ひっし ひ                                                                                                    | パープレン。<br>コード<br>コード<br>ロード<br>コード<br>ロート<br>コード<br>ロート<br>コード<br>ロート<br>コード<br>ロート<br>コード<br>ロート<br>コード<br>ロート<br>コード<br>ロート<br>コート<br>コート<br>コート<br>コート<br>コート<br>コート<br>コート<br>コ                                                                                                    | ロ<br>テに<br>20214<br>ペ正<br>E・デスレ<br>右<br>クリ<br>の<br>1<br>1<br>1<br>1<br>1<br>1<br>1<br>1<br>1<br>1<br>1<br>1<br>1                                                                                                    | <b>プ<br/>4<br/>ま<br/>年<br/>ジ<br/>ぎ<br/>で<br/>日<br/>の<br/>り<br/>二<br/>ト<br/>リ<br/>ク<br/>の<br/>の<br/>り<br/>に<br/>の<br/>の<br/>り<br/>の<br/>の<br/>の<br/>の<br/>の<br/>の<br/>の<br/>の<br/>の<br/>の<br/>の<br/>の<br/>の</b> | - のす。<br>点子<br>さい<br>明<br>の<br>の<br>、<br>(<br>の<br>で<br>、<br>の<br>で<br>。<br>の<br>で<br>。<br>の<br>で<br>。<br>の<br>で<br>。<br>の<br>で<br>。<br>の<br>で<br>。<br>の<br>で<br>。<br>の<br>で<br>。<br>の<br>で<br>。<br>、<br>の<br>で<br>、<br>の<br>で<br>、<br>の<br>の<br>で<br>、<br>の<br>の<br>で<br>、<br>の<br>の<br>の<br>の<br>の<br>の<br>の<br>の<br>の<br>の<br>の<br>の<br>で<br>、<br>の<br>の<br>の<br>の<br>の<br>の<br>の<br>の<br>の<br>の<br>の<br>の<br>の                                                                                                    | <b>洋<br/>() たい<br/>() たい<br/>() </b> |

スルートあり(4階層)」タブを選択 ファイルの場合」にある「クロスルー 間CA証明書+中間CA証明書」のダウン `の「テキスト形式」を右クリックし、 ます。 ップ5で利用しますので、中間証明書とわかる こ保存してください。 ートラストの画面を閉じます。 (P.13)の画面に戻り、「閉じる」を クし、画面を閉じます。お客様マイ

、ステップ4の作業は終了です。 プ5に進みます。

図は、2021年4月時点のダウンロードページです。 ウンロードページは予告なく変更される場合があり す。 ロードページが変更されていた場合は、以下に該 中間証明書をテキスト形式でダウンロードしてく Server EV中間CA証明書」 ロスルートあり(4階層)」

- 連結ファイル」
- 「クロスルート用中間CA証明書+中間CA証明書」

ステップ5:証明書のインストール

| ( | ステップ 1       | ( | ステップ 2 | ステップ 3       | ステップ 4         | ステップ 5         |   | ステップ 6             | ( | ステップ 7        |
|---|--------------|---|--------|--------------|----------------|----------------|---|--------------------|---|---------------|
|   | 更新の<br>ご案内確認 |   | CSRの作成 | 証明書の<br>更新申請 | 証明書の<br>ダウンロード | 証明書の<br>インストール | • | 証明書のインス<br>トール完了確認 |   | 常時SSL化の<br>設定 |

#### ドメイン/Webサービスの管理者機能から証明書をインストールします。

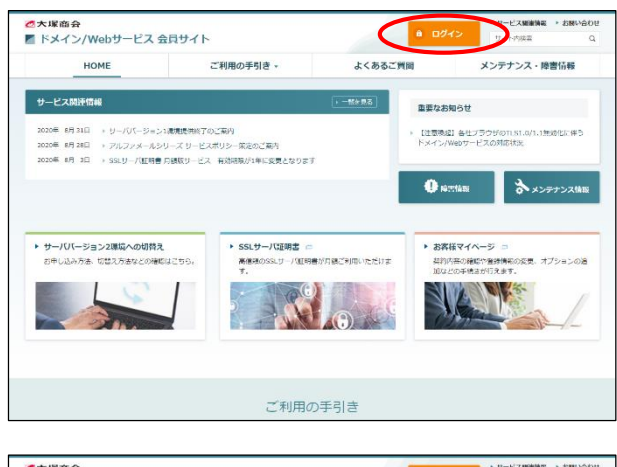

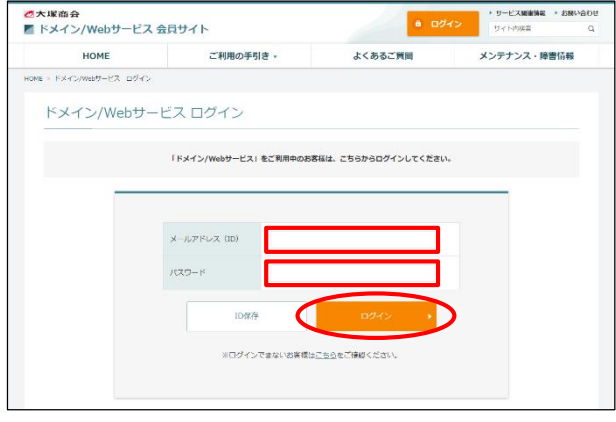

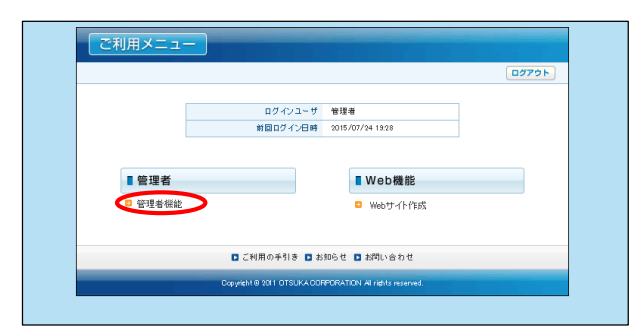

| 1.00                       | Chills         | <u>8</u> ^1/7 | 0779h |
|----------------------------|----------------|---------------|-------|
| 大塚間会                       |                | 12            | 建石碳酸  |
| ALA DAL WAS                |                |               |       |
|                            |                |               |       |
| □ ディスク利用状況                 | メニューを選択してください。 |               |       |
| ロアクセス解析                    |                |               |       |
| □ Webサーバログ                 |                |               |       |
| C Webサイト作成(CMS)            |                |               |       |
| <ul> <li>作品をツール</li> </ul> |                |               |       |
| © FTPユーザ設定                 |                |               |       |
| G FTP接続元制限                 |                |               |       |
| ◎ ファイルマネージャ                |                |               |       |
| C サイト内検索(Namazu)           |                |               |       |
| cronilitie                 |                |               |       |
| C MySQL                    |                |               |       |
| PostgreSQL                 |                |               |       |
| C Webサーバ情報                 |                |               |       |
| ◎ パッケージ管理                  |                |               |       |
| □ 独自SSL管理                  |                |               |       |
| - CONTRACT                 |                |               |       |
| + HEBSSLIKE                |                |               |       |
| 0 W60 (7// 37 3/1 /202     |                |               |       |
|                            |                |               |       |
|                            |                |               |       |
|                            |                |               |       |
|                            |                |               |       |

- ブラウザを起動し、ドメイン/Webサービス会員サイトにアクセスします。 https://dw.alpha-prm.jp/
  - 「ログイン」をクリックします。

**2** 必要事項を入力し、「ログイン」をクリックします。

| メールアドレス | 「管理者メールアドレス(ログインID)」を<br>入力 |
|---------|-----------------------------|
| パスワード   | 「管理者パスワード」を入力               |

3 「管理者機能」をクリックします。

4 「Web」タブをクリックし、「独自SSL管理」 →「独自SSL設定」をクリックします。

サーババージョン2環境へ切替え中のお客様 以下の手順で、サーババージョン2環境に、SSL証明書 を設定してください。 「Web」タブをクリックし、「サーババージョン2」→「独自 SSL管理」→「独自SSL設定」をクリックしてください。

| ※管理者機能以外でOSR4<br>※SSLサーバ証明書は、X | Weikingの目前についた。<br>作成している場合、SSLサーバ証明書と同時に「秘密機相」に秘密機を貼り付けてくださし<br>109系式にて設定してくだねい。 | ມະນອ <u>ມ</u> ເຈົ້າ <del>ສ</del> າຍນາວມ<br>ປາ | ENTERING OFFICIENCIA |
|--------------------------------|-----------------------------------------------------------------------------------|-----------------------------------------------|----------------------|
| 設定完了後、必ず"設定                    | E"ボタンをクリックしてください。                                                                 |                                               | 設定                   |
| SLサーバ証明書 <b>X</b>              | C                                                                                 | <                                             |                      |
| 中國批2百王局或王明書                    |                                                                                   | ▲ ● ● ● ● ● ● ● ● ● ● ● ● ● ● ● ● ● ● ●       |                      |
| 秘密線歩入力する                       |                                                                                   |                                               |                      |

#### 5 必要事項を入力し、「設定」をクリックしま す。

| SSL<br>サーパ<br>証明書 | 「ステップ4:証明書のダウンロード」手順6<br>(P.15)でダウンロードしたファイルをメモ帳等で<br>開きます。<br>BEGIN CERTIFICATE<br>から<br>END CERTIFICATE<br>を含めたすべての行をコピーして貼り付けます。              |
|-------------------|----------------------------------------------------------------------------------------------------|
| 中間<br>認証局<br>証明書  | 「ステップ4:証明書のダウンロード」<br>手順9(P.17)または手順12(P.18)でダウンロー<br>ドしたファイルをメモ帳等で開きます。<br>BEGIN CERTIFICATE<br>から<br>END CERTIFICATE<br>を含めたすべての行をコピーして貼り付けます。 |

秘密鍵・クロスルート方式用中間認証局証明書は、 入力しません

▼をクリックすると入力欄が表示されますが、こちらの入 力欄には何も入力しません。

|   | 中間認証局証明書                 | NONXXXXXXXXXXXXXXXXXXXXXXXXXXXXXXXXXXX                                                                                                    |
|---|--------------------------|----------------------------------------------------------------------------------------------------|
|   |                          | 2222局から発行された中間2232局証明書の<br>BEGIN CERTIFICATE<br>から<br>END CERTIFICATE<br>を含めたすべての行をコピーし上の欄に貼り付けてください。<br>※注意コッイルをごり用の場合は認証局指定の順番で分割せずに貼り付 |
|   | ▼秘密鍵を入力する ▼クロスルート方式用中間認認 | 正局証明書を入力する                                                                                                    |
| 1 |                          |                                                                                                    |

#### 🌽 EV SSLサーバ証明書をご契約されたお客様

中間認証局証明書が1ファイルの中で、「-----BEGIN CERTIFICATE-----」から「-----END CERTIFICATE-----」までが2つ繋がっています。2つ繋がったままコピー し、ペーストしてください。

| お客様のSSLサーバ証明書の設定が完了しました。       |  |
|--------------------------------|--|
|                                |  |
| フラワサで止し(SSU画言かできることを必ずこ確認)たさい。 |  |
|                                |  |

6 設定が完了すると左記画面が表示されます。 画面右上「ログアウト」をクリックします。

以上で、ステップ5の作業は終了です。 ステップ6に進みます。 ステップ6:証明書のインストール完了確認

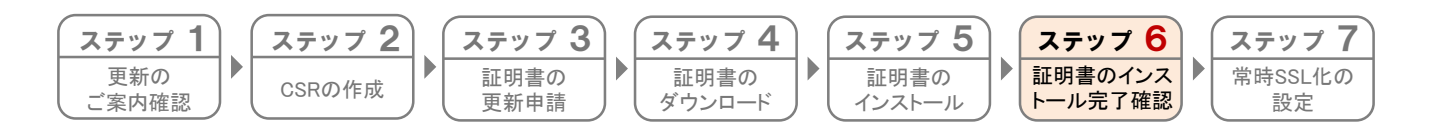

- 証明書のインストールが正常に完了されたか確認します。
- 1 ブラウザを起動し、以下URLにアクセスします。 https://sstool.cybertrust.ne.jp/support\_t ool/index01.php
- 2 必要事項を入力し、「設定を確認する」をク リックします。

| https  | 選択します。                                               |
|--------|------------------------------------------------------|
| FQDN 1 | 取得されたSSL証明書のコモンネームを<br>入力します。<br>(例)www.alpha-prm.jp |

3 インストールが正常に完了された場合、証明 書が正しく設定された旨の文言が表示されま す。

※画面に表示される文言は、ご契約のサービ スよって異なります。

併せてコモンネームとサーバ証明書の有効期 限が正しいことを確認しましたら、画面を閉 じます。

以上で、ステップ6の作業は終了です。 すべての作業が終了しましたので、SSLサー バ証明書をご利用いただけます。

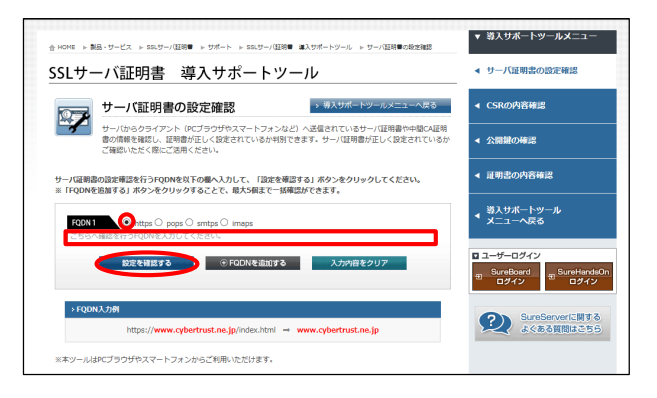

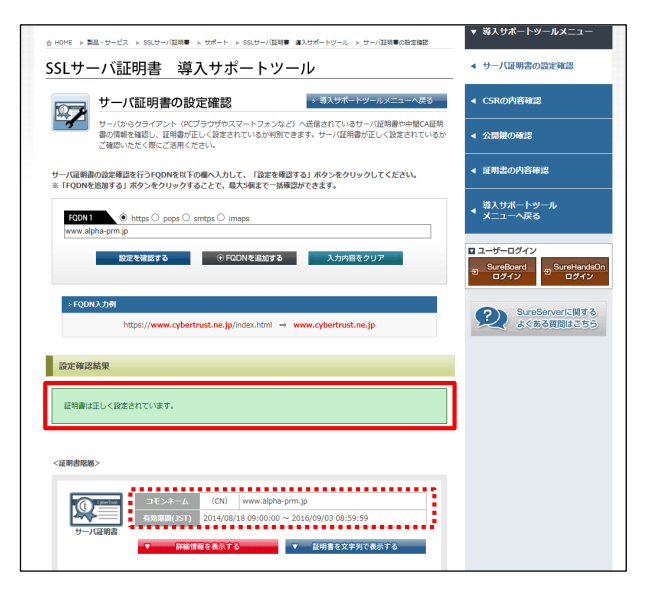

## ステップ7:常時SSL化の設定(事前確認)

| ステップ 1<br>更新の<br>ご案内確認                                                                                                    |
|----------------------------------------------------------------------------------------------------|
| 🌶 本作業は、お客様任意の作業です。SSLサーバ証明書更新前に設定されているお客様は、作業不要です。                                                                                                    |
| お客様ホームページへHTTP(非SSL)でアクセスされた際に、HTTPS(SSL)でのアクセスへ遷移させる事で常にSSL通信とする<br>事ができます。ご利用の機能によっては、正常に動作しない等の影響がございますので、注意事項をご確認の上設定くださ<br>い。                                                                                                    |
| ▶ お客様の環境によって、手順が異なります。                                                                                                    |
| 本作業では、Webサービス環境の最上位階層に.htaccessというファイルを置くことで、常時SSL化を実現します。<br>お客様のホームページによっては、既に.htaccessが存在している場合もありますので、事前に.htaccessの有無を確認の上、<br>手順に従って作業をお願いします。<br>既に.htaccessが設置されている場合は、Webサービスの機能により設置された場合のみを想定した手順となっております。<br>WordPressやMovableTypeをはじめとするツール類等、ドメイン/Webサービスの機能以外をご利用の場合は、弊社サポート<br>対象外となりますので、ホームページを作成された方にお問い合わせください。 |
|                                                                                                    |
|                                                                                                    |
| 外部ドメインでホームページにアクセスされた際に、URLがSSL証明書のコモンネームに変更されてしまいます。                                                                                                    |
| ・本作業を行う事で、お客様ホームページへHTTPでアクセスされ場合、HTTPSへ遷移するようになります。HTTPSへ遷移                                                                                                    |
| ・共用SSLをご利用の場合、URLがSSL証明書のコモンネームに変更されます。                                                                                                    |
| ・本作業後に、アクセス制限を設定しているページへHTTPでアクセスした場合、HTTPで認証を行った後にHTTPSで再度<br>認証をまめられるようになります                                                                                                    |
| ・htaccessの記載内容に不備等があった場合、お客様ホームページが表示できなくなる場合があります。作業を行う際は、                                                                                                    |
| 十分ご注意ください。                                                                                                    |

お客様環境にて、.htaccessの有無を確認します。

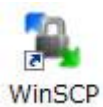

**1** WinSCPを起動します。

| 🖳 ログイン                                                                 |            |                                                     |                                          |                             | -                                                              |                | ×        |
|------------------------------------------------------------------------|------------|-----------------------------------------------------|------------------------------------------|-----------------------------|----------------------------------------------------------------|----------------|----------|
| <ul> <li>          新しいサイト</li></ul>                                    |            | セッション<br>転送プル<br>FTP<br>ホスト名<br>WWWJ<br>ユーザぞ<br>XXX | コトコル(E)<br>5(H)<br>5(W)<br>5(W)<br>幕集(E) | 暗号化(E)<br>  暗号化なし<br>パスワード( | ポ-<br>()<br>()<br>()<br>()<br>()<br>()<br>()<br>()<br>()<br>() | -卜番号(j<br>定(0) | 3)<br>21 |
| ッール(T)<br>サイトのインボート(I)<br>設定のインボート/復元(C                                | 管理(M)      | •                                                   | <b>1</b> 00772                           | ▼ P80a                      | 5                                                              | ヘルプ            | (H)      |
| 設定のエクスボート/バック<br>WinSCP データの消去(C)<br>Pageant を実行(P)<br>PuTTYgen を実行(G) | アップ(E)<br> |                                                     |                                          |                             |                                                                |                |          |
| WinSCP の更新を確認<br>環境設定(P)<br>パーション情報(A)                                 |            |                                                     |                                          |                             |                                                                |                |          |

2 「ツール」から「環境設定」を選択します。

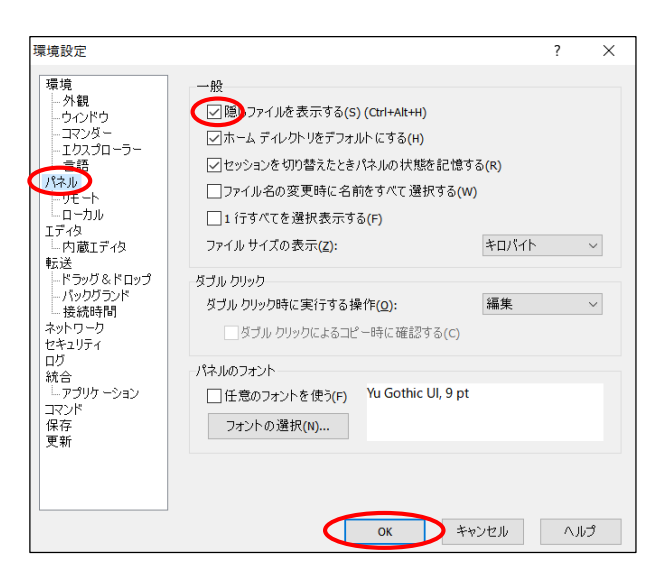

#### 3「パネル」を選択し、「隠しファイルを表示 する」にチェックを入れ、「OK」をクリック します。

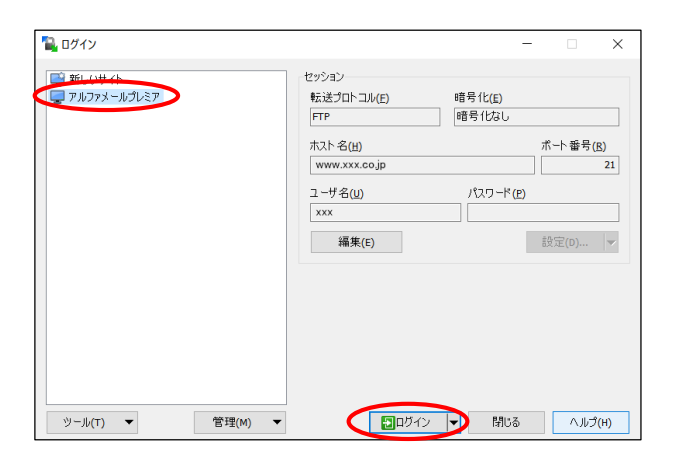

### **4** Webサービス用の設定名をクリックし、「ログ イン」をクリックします。

ドメイン/Webサービス用の設定が登録されていない場合は、以下のURLにアクセスし、FTPソフト設定マニュアルを参照の上、設定をお願いします。 https://dw.alpha-prm.jp/support/ftp/index.html

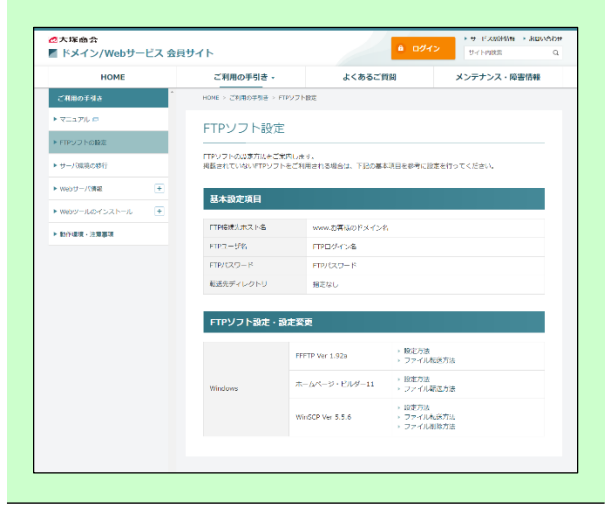

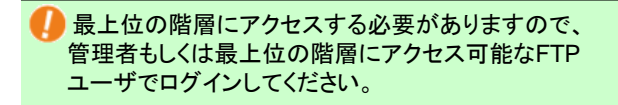

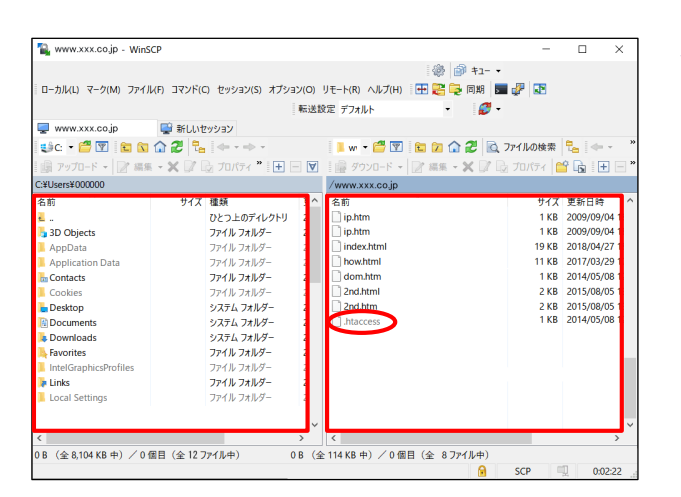

5 サーバに接続されます。

サーバの最上位階層に「. htaccess」というファイルが存在するか確認してください。

※ファイル名の先頭に「.」(ピリオド)が付い ています

左側:ローカル(お客様のコンピュータ) 右側:サーバ(ドメイン/Webサービス環境)

確認しましたら、引き続き以下のページに進み 作業を行います。

. htaccessが存在しない場合 → このまま「常時SSL化の設定(. htaccessなし)」へ進む

. htaccessが存在する場合

→ このまま「常時SSL化の設定(.htaccessあり)」へ進む

📙 ここからの作業は、.htaccessが存在しない場合と、.htaccessが存在する場合の作業に分かれます。

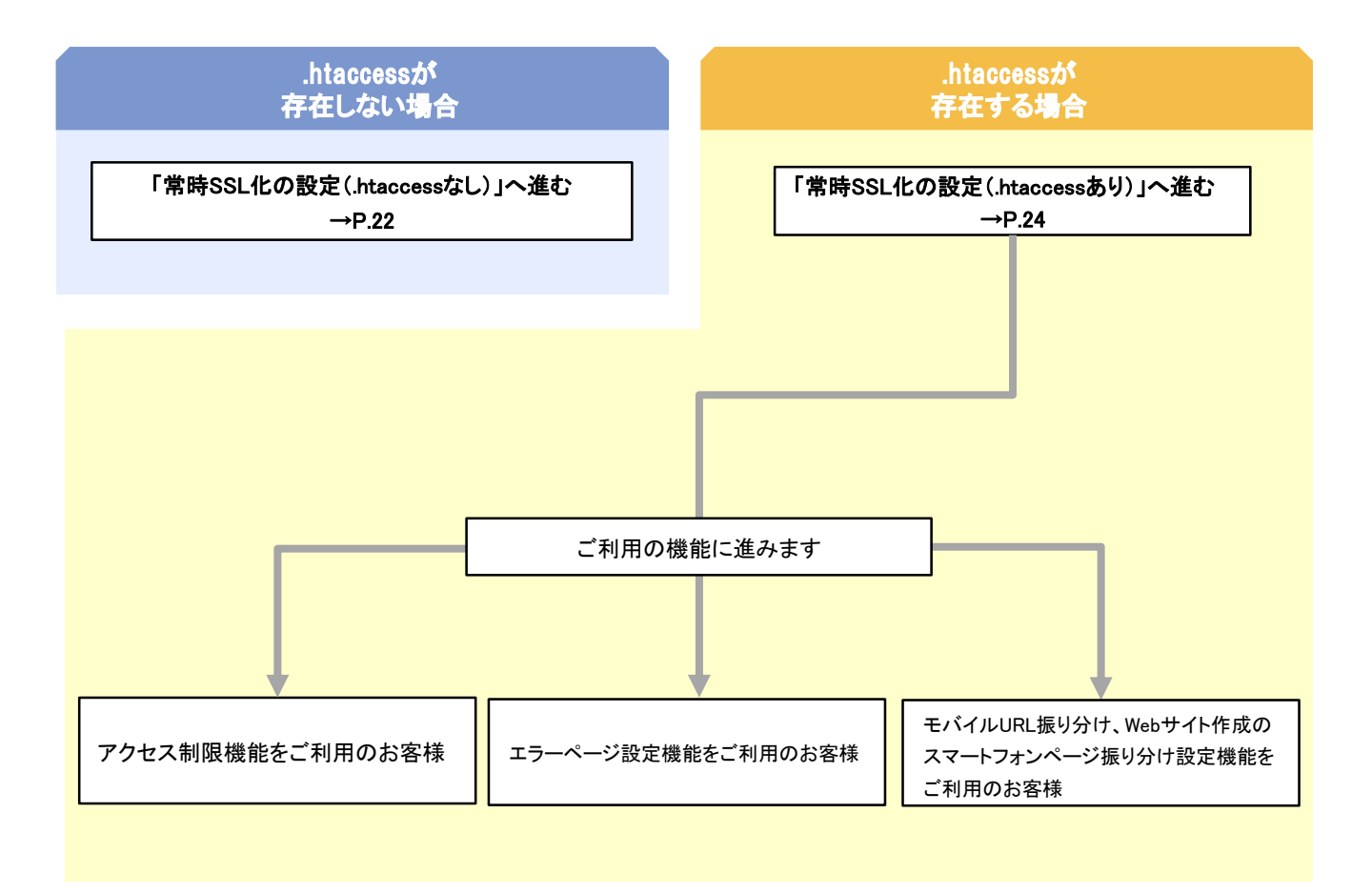

ステップ7:常時SSL化の設定(.htaccessなし)

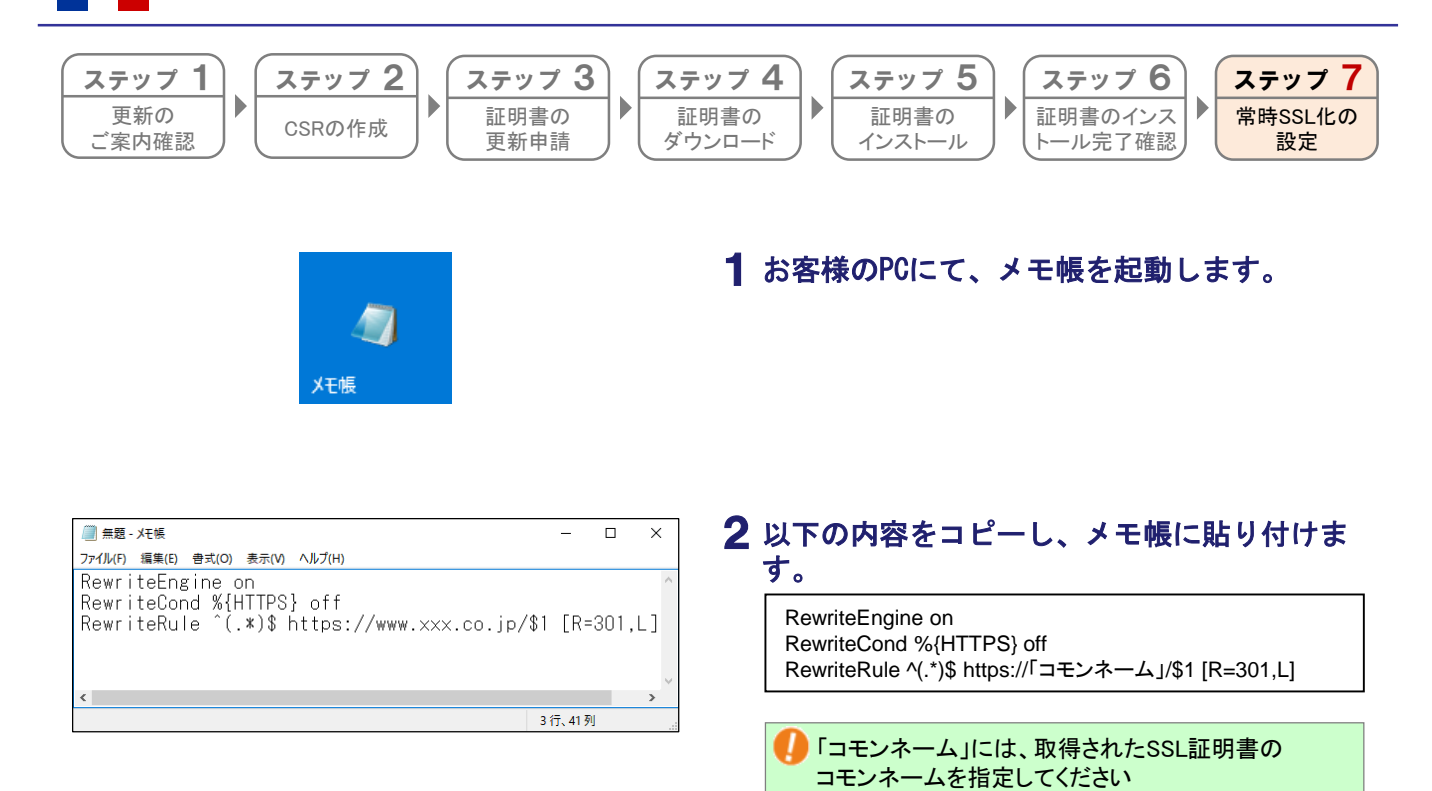

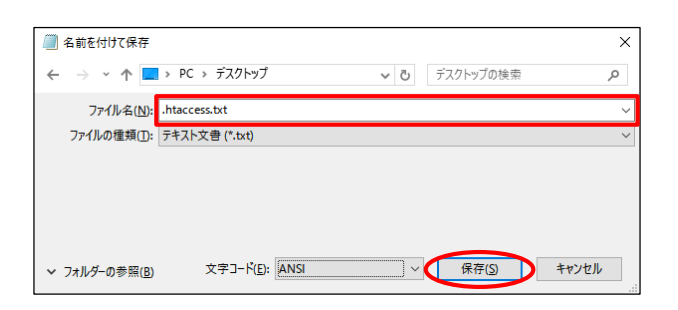

- **3** ファイル名「. htaccess. txt」にて、保存します。
  - 🥠 ファイル名の先頭に「.」(ピリオド)が必要です。

| www.xxx.co.jp - WinSCP |                         |            |                     | -         |             | ×   |  |  |  |  |
|------------------------|-------------------------|------------|---------------------|-----------|-------------|-----|--|--|--|--|
|                        |                         |            | 🎲 📦 +1-             | •         |             |     |  |  |  |  |
| ローカル(L) マーク(M) ファイル(F) | コマンド(C) セッション(S) オブション( | 0) JE      | -ト(R) ヘルブ(H) 🕀 📴 同期 | - P 💽     |             |     |  |  |  |  |
|                        | i.                      | ****       | 77tll.h • 🖪         |           |             |     |  |  |  |  |
|                        |                         |            |                     |           |             |     |  |  |  |  |
|                        |                         |            |                     |           | e 1: .      |     |  |  |  |  |
| 🗐 C 🗕 🖂 🖾 🖾 🖾 🖾 🖾 🖾    |                         |            |                     | し ファイルの検索 | The line of |     |  |  |  |  |
| 🏢 アップロード 🛛 📝 編集 🔹 🕽    | 🕻 📝 🇓 プロパティ 🎽 🗄 🗐       | A          | 📓 ダウンロード 👻 📝 編集 👻 📝 | 🕞 プロパティ [ | 🕆 🔓 😥       |     |  |  |  |  |
| C:¥Users¥000000        |                         | 1          | www.xxx.co.jp       |           |             |     |  |  |  |  |
| 名前                     | サイズ 種類                  | <u>^</u> 4 | 占前                  | サイズ       | 更新日時        | 1   |  |  |  |  |
| <mark>≟</mark>         | ひとつ上のディレクトリ             |            | ] ip.htm            | 1 KB      | 2009/09/04  | 1   |  |  |  |  |
| 🔓 3D Objects           | ファイル フォルダー 2            |            | ip.htm              | 1 KB      | 2009/09/04  | 1   |  |  |  |  |
| AppData                | ファイル フォルダー 2            |            | index.html          | 19 KB     | 2018/04/27  | 1   |  |  |  |  |
| Application Data       | ファイル フォルダー 2            |            | how.html            | 11 KB     | 2017/03/29  | 1   |  |  |  |  |
| tontacts               | ファイル フォルダー 2            |            | dom.htm             | 1 KB      | 2014/05/08  | 1   |  |  |  |  |
| Cookies                | ファイル フォルダー 2            |            | 2nd.html            | 2 KB      | 2015/08/05  | 1   |  |  |  |  |
| besktop                | システム フォルダー こ            |            | 2nd.htm             | 2 KB      | 2015/08/05  | 1   |  |  |  |  |
| Documents              | システム フォルダー こ            |            | ].htaccess.txt      | 1 KB      | 2014/05/08  | 1   |  |  |  |  |
| bownloads 🖡            | システム フォルダー こ            |            |                     |           |             | н   |  |  |  |  |
| Favorites              | ファイル フォルダー 2            |            |                     |           |             | L   |  |  |  |  |
| IntelGraphicsProfiles  | ファイル フォルダー 2            |            |                     |           |             | н   |  |  |  |  |
| 🍃 Links                | ファイル フォルダー 2            |            |                     |           |             | н   |  |  |  |  |
| Local Settings         | ファイル フォルダー こ            |            |                     |           |             | н   |  |  |  |  |
|                        |                         |            |                     |           |             | L   |  |  |  |  |
|                        |                         | ~          |                     |           |             |     |  |  |  |  |
|                        |                         |            |                     |           |             | × . |  |  |  |  |

**4** WinSCPにて、ドメイン/Webサービス環境の最 上位階層に「.htaccess.txt」をアップロード します。

| 월 www.xxx.co.jp - WinS | СР        |                 |           |                  |      |            |      |       | -         |          | ×      |
|------------------------|-----------|-----------------|-----------|------------------|------|------------|------|-------|-----------|----------|--------|
|                        |           |                 |           |                  |      | 🎲 🎒 #      | 1    |       |           |          |        |
| ローカル(L) マーク(M) ファイル    | 46 17250  | つ セッション(5) オブショ | a')(O)    | リモート(R) ヘルプ(H    | n if |            | a 🗖  | J 🖉   | THE OWNER |          |        |
|                        |           |                 | i arriver |                  | 9 14 |            |      |       | -         |          |        |
|                        |           |                 | 10,02,03  | UETJAN           |      | •          | •    |       |           |          |        |
| www.xxx.co.jp          | Lint 新しいt | <b>ミッション</b>    |           |                  |      |            |      |       |           |          |        |
| 🤩 c 🝷 🚰 🝸 🗈 😰          | û 2 🔧     |                 |           | 📕 w 🔻 🚰 🖪        | 2 (  | 🖬 🗀 🎜      | 0.7  | アイルの  | 検索        | ₽_ ←     | ~ ,    |
| 📓 アップロード 👻 📝 編集        | - × 17 1  | א דוולדי 🎽 🖪    | - 🗸       | 📦 ダウンロード         | -10  | 7 福乐 - 🗙   | 12   | プロパラ  | r le      | Ŷ 🔓 🗄    | 1 🖃 '  |
| C:¥Users¥000000        |           |                 |           | /www.xxx.co.ip   |      |            |      |       |           |          |        |
| 名前                     | サイズ       | 種類              | ų ^       | 名前               | ``   | ·          |      |       | サイズ       | 更新日時     | ^      |
|                        |           | ひとつ上のディレクトリ     | 2         | ] ip.htm         |      |            |      |       | 1 KB      | 2009/09/ | 04 18  |
| 3D Objects             |           | ファイル フォルダー      | 2         | ip.htm           |      |            |      |       | 1 KB      | 2009/09/ | 04 18  |
| AppData                |           | ファイル フォルダー      | 2         | index.html       |      |            |      | 1     | 19 KB     | 2018/04/ | 27 18  |
| Application Data       |           | ファイル フォルダー      |           | how.html         |      |            |      | 1     | 1 KB      | 2017/03/ | 29 1:  |
| Contacts               |           | ファイル フォルダー      | 2         | dom.htm          |      |            |      |       | 1 KB      | 2014/05/ | 08 12  |
| Cookies                |           | ファイル フォルダー      | 2         | 2nd.html         |      |            |      |       | 2 KB      | 2015/08/ | 05 13  |
| besktop                |           | システム フォルダー      | 2         | 2nd.htm          |      |            |      |       | 2 KB      | 2015/08/ | 05 13  |
| Documents              |           | システム フォルダー      | 2         | [[htaccess.txt]] | Do.  | 88.(10)    |      |       | 1 KB      | 2014/05/ | 08 12  |
| 💺 Downloads            |           | システム フォルダー      | 2         |                  |      | 用((0)      |      | ι.    |           |          |        |
| 🛼 Favorites            |           | ファイル フォルダー      | 2         |                  |      | 786年(E)    |      |       |           |          |        |
| IntelGraphicsProfiles  |           | ファイル フォルダー      | 2         |                  |      | 99990-F(L) |      | ES F  |           |          |        |
| 🍺 Links                |           | ファイル フォルダー      | 2         |                  | 2    | 復娶(D)      | Shif | t+F5  |           |          |        |
| Local Settings         |           | ファイル フォルダー      | 2         |                  | -    | 移勳(V)      | Shif | t+F6  |           |          |        |
|                        |           |                 |           |                  | ×    | 削除(D)      | -    | F8    |           |          |        |
| ·                      |           | _               | × *       |                  | K    | 名前の変更(R)   | >    | F2    |           |          | . ~    |
| > (A 0404 KD ±) (A4    |           |                 |           | <pre>&gt;</pre>  |      | ጋァイル カスタム  | אעדב | (C) + |           |          |        |
| )B (全8,104KB中) / 01    | ■日(全 12 ) | (21)(24)        | 08 (      | ≆ 114 KB 甲) /    |      | ファイル名(F)   |      | •     |           | 20       |        |
|                        |           |                 |           |                  | G    | プロパティ(P)   |      | F9    |           | -12 C    | :02:22 |
|                        |           |                 |           |                  | - 12 |            |      |       |           |          |        |

| 🖺 www.xxx.co.jp - Wins | SCP         |                                         |          |                  |               | -        |           | $\times$   |
|------------------------|-------------|-----------------------------------------|----------|------------------|---------------|----------|-----------|------------|
|                        |             |                                         |          |                  | 🍪 🎒 ŧ1- •     |          |           |            |
| ローカル(L) マーク(M) ファイ     | ル(E) コマンド() | こ) セッション(5) オブショ                        | a V(O)   | リモート(R) ヘルプ(H)   |               | J 🖉 💽    |           |            |
|                        |             | -, _,,,,,,,,,,,,,,,,,,,,,,,,,,,,,,,,,,, | i accord |                  |               |          |           |            |
| <b>_</b>               | <b>1</b>    |                                         | 1432.0   | OE J JAJUF       |               |          |           |            |
| www.xxx.co.jp          | 「新いれ」       | 2ッション                                   |          |                  |               |          |           |            |
| 🔩 C: 🗝 🚰 😰 🛍 🕅         | i 🏠 🎜 👎     | (+ + + +                                |          | 📕 w 👻 🚰 🕎        | 🗈 🔽 🏠 🎜 🗋     | ファイルの検索  | R 🔶       | . "        |
| 🌆 アップロード 👻 編集          | 6 - X 🛛     | 🔓 דסולדי 🎽 王 [                          | - 🗸      | 📄 ダウンロード 👻       | 📝 ## - 🗙 📝 🕞  | วือパティ 🕻 | ° 🔓 🗄     | <b>— »</b> |
| C:¥Users¥000000        |             |                                         |          | /www.xxx.co.jp   |               |          |           |            |
| 名前                     | サイズ         | 種類                                      | ğ ^      | 名前               | ~             | サイズ      | 更新日時      | ^          |
| <u>i</u>               |             | ひとつ上のディレクトリ                             | 2        | ip.htm           |               | 1 KB     | 2009/09/0 | 4 18       |
| 📙 3D Objects           |             | ファイル フォルダー                              | 2        | ip.htm           |               | 1 KB     | 2009/09/0 | 4 18       |
| AppData                |             | ファイル フォルダー                              | 2        | index.html       |               | 19 KB    | 2018/04/2 | 7 18       |
| Application Data       |             | ファイル フォルダー                              | 2        | how.html         |               | 11 KB    | 2017/03/2 | 9 11       |
| here Contacts          |             | ファイル フォルダー                              | 2        | dom.htm          |               | 1 KB     | 2014/05/0 | 8 12       |
| Cookies                |             | ファイル フォルダー                              | 2        | 2nd.html         |               | 2 KB     | 2015/08/0 | 5 13       |
| 늘 Desktop              |             | システム フォルダー                              | 2        | 2nd.htm          |               | 2 KB     | 2015/08/0 | 5 13       |
| Documents              |             | システム フォルダー                              | 2        | .htaccess        |               | 1 KB     | 2014/05/0 | 8 12       |
| 💺 Downloads            |             | システム フォルダー                              | 2        | $\sim$           |               |          |           |            |
| Kavorites              |             | ファイル フォルダー                              | 2        |                  |               |          |           |            |
| IntelGraphicsProfiles  |             | ファイル フォルダー                              | 2        |                  |               |          |           |            |
| 🍃 Links                |             | ファイル フォルダー                              | 2        |                  |               |          |           |            |
| Local Settings         |             | ファイル フォルダー                              | 2        |                  |               |          |           |            |
|                        |             |                                         |          |                  |               |          |           |            |
|                        |             |                                         | ~        |                  |               |          |           | ~          |
| <                      |             |                                         | >        | <                |               |          |           | >          |
| 0 B (全 8,104 KB 中) / 0 | 個目(全12)     | 7ァイル中) (                                | 0 B (全   | :114 KB 中) / 0 個 | 目 (全 8 ファイル中) |          | -         |            |
|                        |             |                                         |          |                  |               | SCP      |           | 22         |

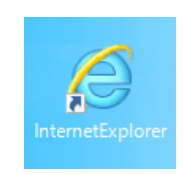

https://www.example.co.jp/ ♀ ▲ ○○○株式会社[JP]

5 アップロードした「. htaccess. txt」を右クリ ックし、「名前の変更」を選択します。

6 ファイル名を「. htaccess」に変更します。

7 Internet Explorerを起動し、httpでお客様ホ ームページにアクセスします。 (例) http://www.お客様ドメイン名

8 Internet Explorerで表示されているURLが、 https://~に変更されることを確認します。

お客様ホームページが表示されなくなった場合
 6. で変更したファイル名を「.htaccess」から、元の「.htaccess.txt」へ戻してください。

### **9** WinSCPを終了します。

ステップ7:常時SSL化の設定(.htaccessあり)

| ステップ 1     ステップ 2       更新の<br>ご案内確認     CSRの作成         東新の<br>ご案内確認     ステップ 3                                                                                                    | テップ 4<br>証明書の<br><sup>(ウンロード</sup> →                                      |
|----------------------------------------------------------------------------------------------------|---------------------------------------------------------------------------|
| Image: Second Second Secon | 1 WinSCPIこて、「. htaccess」をダウンロードします。 必ず、バックアップを取得した上で、以降の作業を実施してください。      |
| アードバッド<br>・ ご利用の機能により、記載されている内容が異なります。<br>「アクセス制限機能」をご利用のお家様向けのご案内です                                                                                                    | 2 ダウンロードした「.htaccess」をワードパッ<br>ドで開きます。<br>※ご利用の機能により、記載されている内容が異なり<br>ます。 |
| アクセス制限機能をご利用のお客様                                                                                                    | を<br>定機能をご利用のお客様<br>ご利用のお客様                                               |
| AuthUserFile "/var/www/data/acc_cnt_user_list.dat"<br>AuthGroupFile "/dev/null"                                                                                                    | 左記の内容が記載されておりますので、末尾                                                      |
| AuthName "AccessControlServices"<br>AuthType Basic<br>require user                                                                                                    | に以下の内容を追記してください。<br>RewriteEngine on                                      |

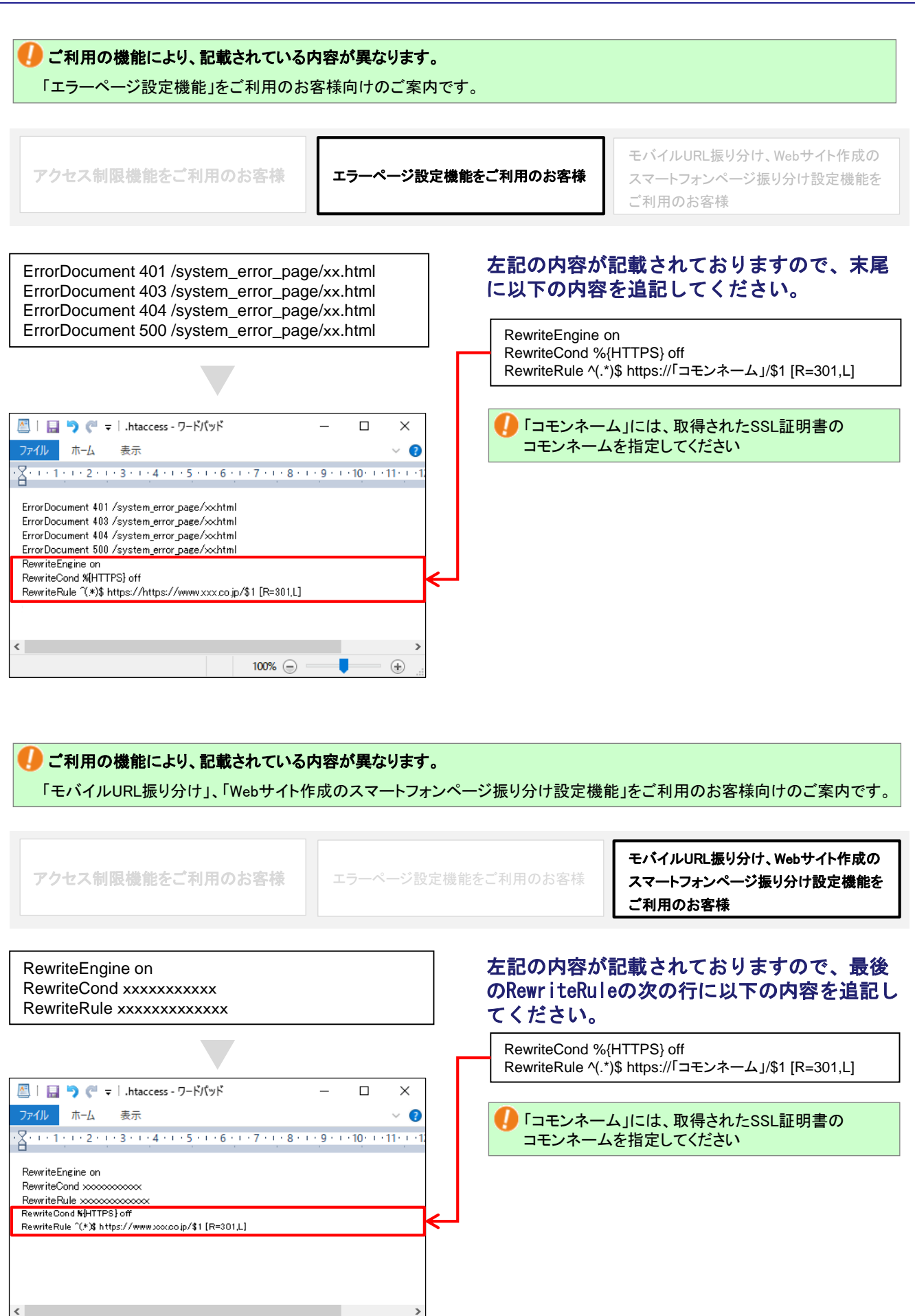

Ð

100% 😑

**3**「.htaccess」を上書き保存します。

**4** WinSCPにて、ドメイン/Webサービス環境の最 上位階層に「.htaccess」をアップロードし上 書きします。

26

5 Internet Explorerを起動し、httpでお客様ホ ームページにアクセスします。

- (例) http://www. お客様ドメイン名
- 6 Internet Explorerで表示されているURLが、 https://~に変更されることを確認します。

🚺 お客様ホームページが表示されなくなった場合

1. で取得いただいた「.htaccess」のバックアップを最上 位階層にアップロードし、上書きしてください。

**7** WinSCPを終了します。

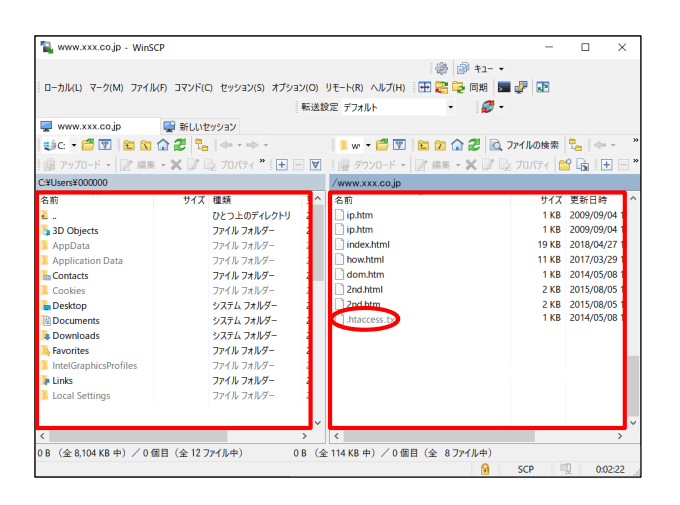

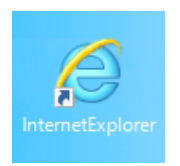

https://www.example.co.jp/ ♀ ● ○○○株式会社[JP]